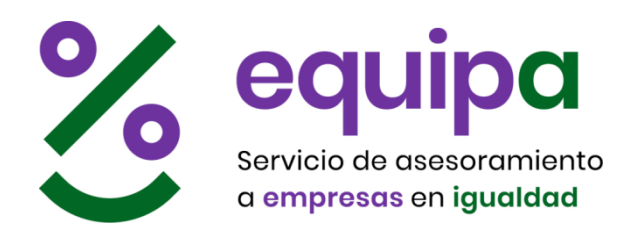

# Página web uso y funcionamiento

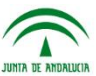

Instituto Andaluz de la Mujer CONSEJERÍA DE IGUALDAD, POLÍTICAS SOCIALES Y CONCILIACIÓN

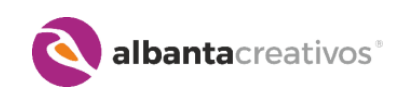

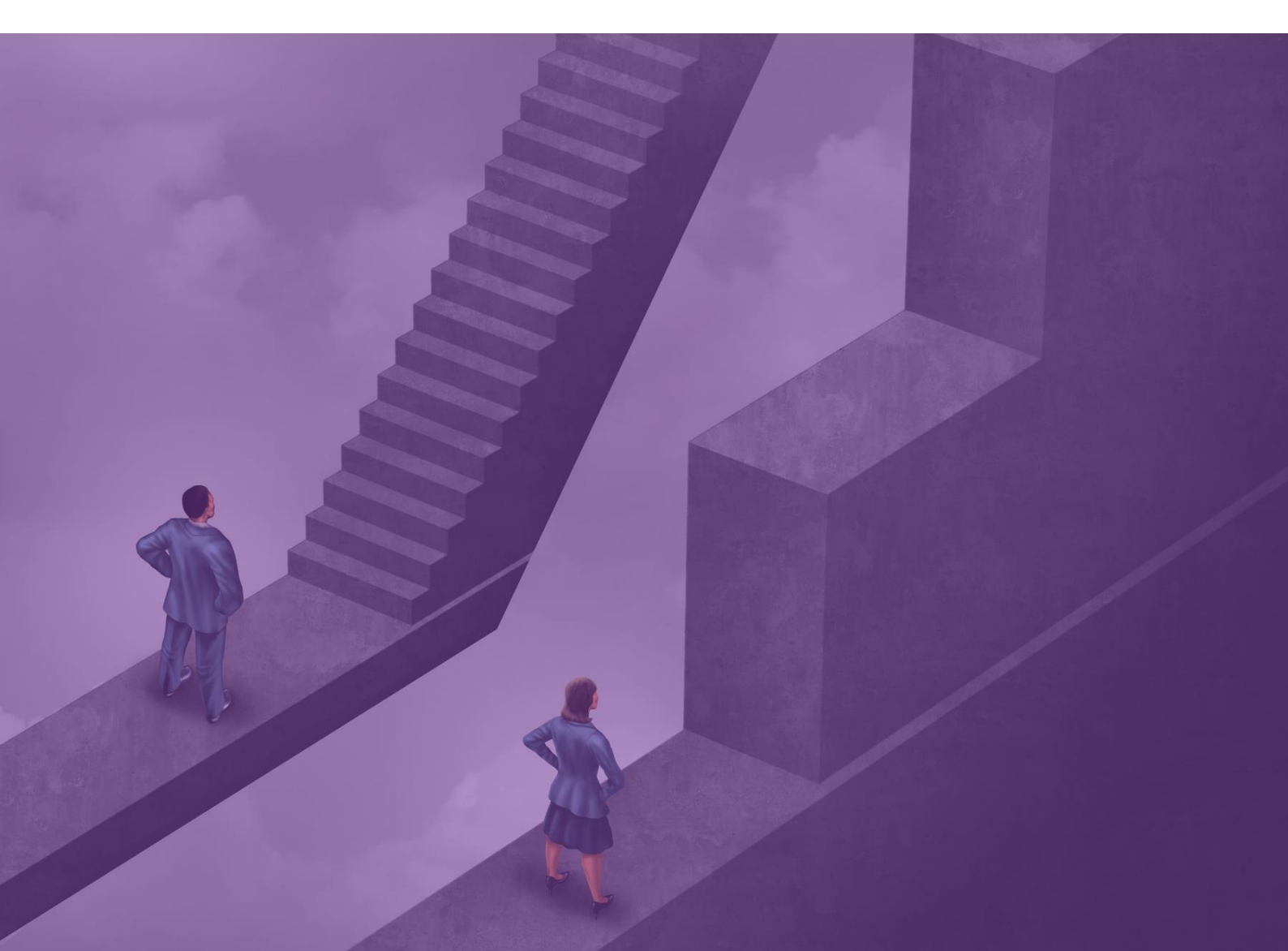

### Uso y funcionamiento de la Página web

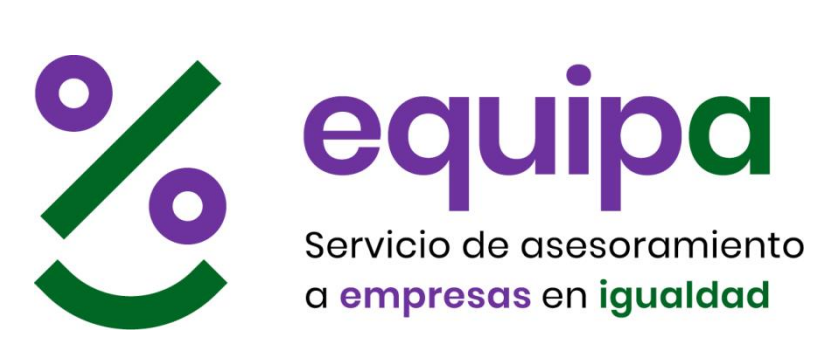

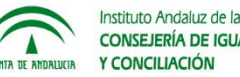

Instituto Andaluz de la Mujer CONSEJERÍA DE IGUALDAD, POLÍTICAS SOCIALES Y CONCULACIÓN

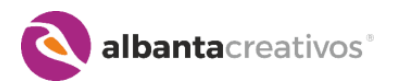

© AlbantaCreativos, 2018

#### NOTA ACLARATORIA:

Todas las imágenes del presente manual pueden diferenciarse de la realidad en cuanto a que está realizado en una fecha determinada y la página web puede haber cambiado desde entonces. Todos los datos personales que puedan figurar en las capturas de pantalla y/o explicaciones en el texto son inventadas y no son reales, únicamente figuran para mostrar ejemplos lo más realistas posibles.

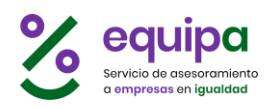

# Índice de contenidos.

| 1. | Índice            |                                      | 1  |
|----|-------------------|--------------------------------------|----|
| 2. | PORTADA           |                                      | 2  |
|    | 2.1. Acceso       | o empresas                           | 3  |
|    | 2.2. Olvidé       | la contraseña                        | 3  |
| 3. | AYUDA             |                                      | 5  |
| 4. | APP               |                                      | 6  |
| 5. | REGISTRO          |                                      | 7  |
| 6. | CONTACTA          | AR                                   | 9  |
| 7. | AVISO LEG         | AL                                   | 10 |
| 8. | ZONA PRI          | VADA                                 | 11 |
|    | 8.1. INICIC       | )                                    | 12 |
|    | 8.2. <b>MIS D</b> | ATOS                                 | 13 |
|    | 8.3. <b>EMPR</b>  | ESA                                  | 14 |
|    | 8.3.1.            | Editar datos de la empresa           | 15 |
|    | 8.3.2.            | Invitar a nuevas personas            | 15 |
|    | 8.3.3.            | Alta de nuevas personas              | 17 |
|    | 8.4. <b>DIAGN</b> | NÓSTICO                              | 18 |
|    | 8.4.1.            | Introducción                         | 18 |
|    | 8.4.2.            | Primeros pasos                       | 20 |
|    | 8.4.3.            | Ayudas                               | 21 |
|    | 8.4.4.            | Organigrama                          | 22 |
|    | 8.4.5.            | Niveles jerárquicos                  | 23 |
|    | 8.4.6.            | Diagnóstico                          | 24 |
|    | 8.4.7.            | Cumplimentar una etapa               | 28 |
|    | 8.4.8.            | Etapas especiales                    | 30 |
|    | 8.4.9.            | Nueva edición                        | 33 |
|    | 8.4.10.           | Glosario                             | 34 |
|    | 8.5. <b>CUEST</b> |                                      | 35 |
|    | 8.5.1.            | Modelo, formato clásico              | 36 |
|    | 8.5.2.            | Cumplimentar el cuestionario on-line | 38 |
|    | 8.5.3.            | Gestionar cuestionarios              | 42 |
|    | 8.6. INFOR        | RMES                                 | 45 |
|    | 8.6.1.            | Informes por Etapa                   | 46 |

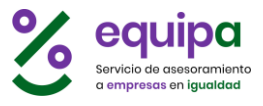

### Portada

https://ws097.juntadeandalucia.es/demi/es/index

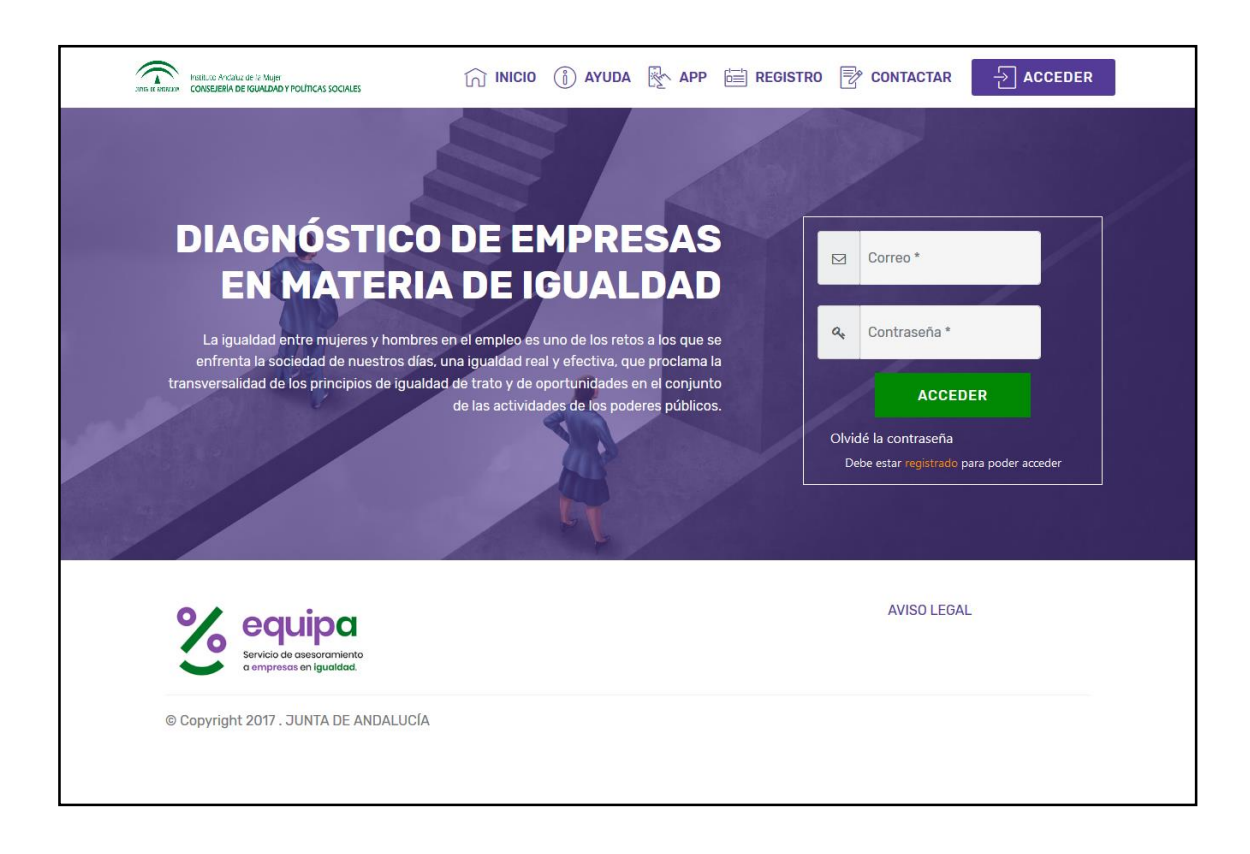

La página web del Diagnóstico de Empresas en Materia de Igualdad, puede encontrarse en la dirección de Internet: https://ws097.juntadeandalucia.es/demi y cuenta con un menú de navegación superior para acceder a todas las secciones.

**Menú de navegación**: presente siempre en todas las páginas, permite el desplazamiento entre las distintas páginas de la web directamente con solo pulsar cada una de las opciones.

- INICIO
- AYUDA
- APP
- REGISTRO
- CONTACTAR
- ACCEDER

La opción ACCEDER lleva a la página de inicio de la web, a la sección de acceso privado.

albantacreativos<sup>®</sup>

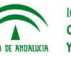

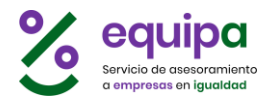

#### Acceso empresas

El acceso a la zona privada se puede realizar en cualquier momento desde la opción **ACCEDER** que aparece en el menú superior siempre presente.

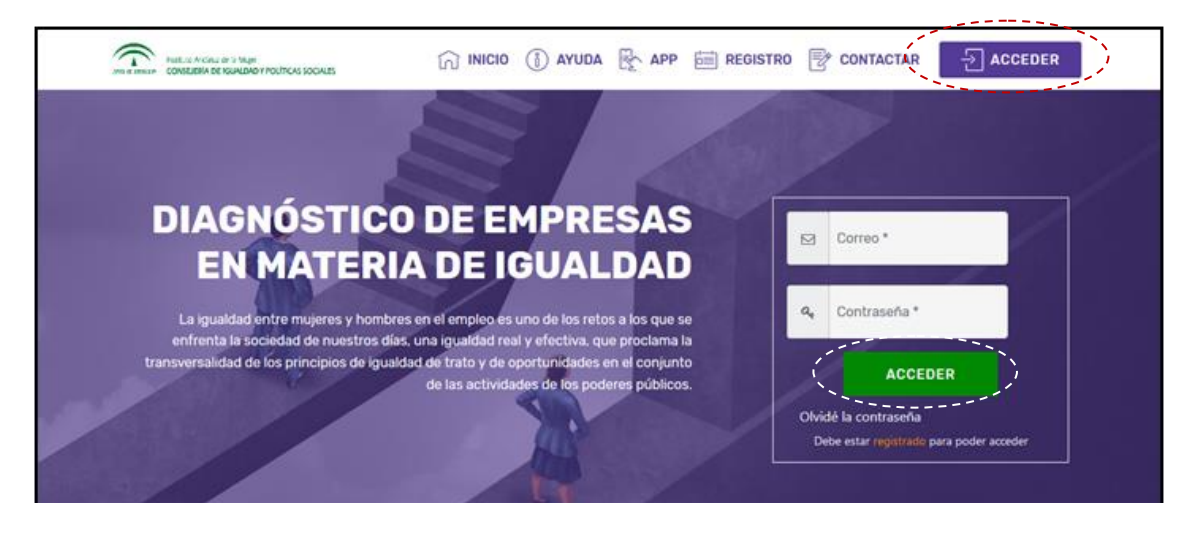

#### Olvidé la contraseña

Si no se consigue acceder porque se olvidó la contraseña, ésta se puede recuperar de forma automática pulsando en el enlace "**Olvidé la contraseña**" que figura en la sección Acceso a Empresas de la Portada de la web.

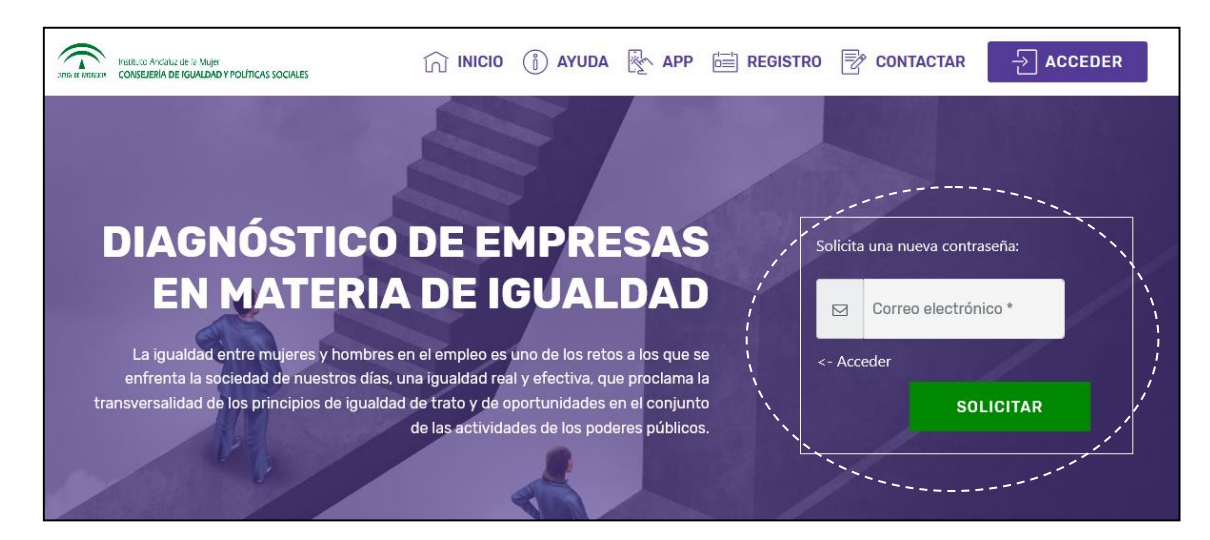

Escribiendo la dirección de correo electrónico con la que se hizo el registro, se obtendrá el siguiente mensaje:

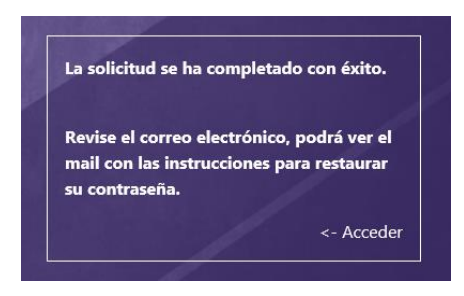

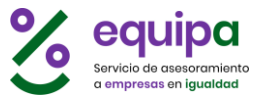

También nos llegará a nuestro mail un correo electrónico:

| @ Asunto                                                                                                    | •• Remitente                                                     |
|----------------------------------------------------------------------------------------------------|------------------------------------------------------------------|
| [EQUIPA] Cambiar contraseña. Siga las instrucciones.                                                                        | EQUIPA                                                           |
|                                                                                                    |                                                                  |
| Le contra                                                                                                    |                                                                  |
| o o equipa                                                                                                    |                                                                  |
| a empresas en igualdad.                                                                                                    |                                                                  |
|                                                                                                    |                                                                  |
| ¡Hola!                                                                                                    |                                                                  |
| Hemos recibido una solicitud de cambio de su contrase                                                                       | ña de acceso a EQUIPA.                                           |
| Acceda al siguiente enlace y siga las instrucciones para                                                                    | a restaurar su contraseña:                                       |
| 5 , 5 , 1                                                                                                    |                                                                  |
| RESTAURAR CONTRASEÑ                                                                                                    | <u>Aľ</u>                                                        |
|                                                                                                    |                                                                  |
| ¡Atención! El enlace estará activo durante 24 horas. Trar<br>dejará de funcionar y deberá volver a solicitar la restauracio | nscurrido este tiempo el enlace<br>ón de la contraseña de nuevo. |
| ¡Atención! Este correo invalida cualquier otro anterior,<br>restauración para establecer su nueva contraseña.               | utilice este último código de                                    |
| Muchas gracias,                                                                                                    |                                                                  |
|                                                                                                    |                                                                  |
| EQUIPA                                                                                                    |                                                                  |
| NOTA                                                                                                    |                                                                  |

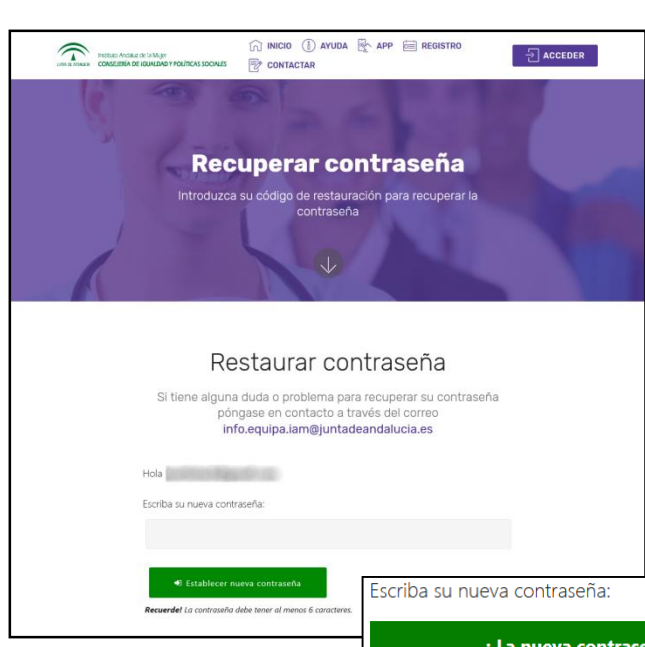

En el que figura un enlace para restaurar la contraseña, al pulsarlo:

Escribiremos la nueva contraseña que será de forma automática establecida a partir de ese momento, y recibiremos un mensaje y otro correo de confirmación. Con las nuevas credenciales ya podemos volver a la sección ACCESO para ingresar a la zona privada.

; La nueva contraseña se ha establecido de forma correcta ! Ya puede acceder con su nueva contraseña Se ha enviado un correo electrónico con la confirmación del cambio de contraseña.

albantacreativos°

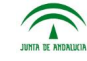

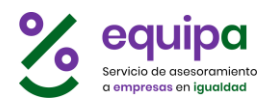

### AYUDA

https://ws097.juntadeandalucia.es/demi/es/funcionamiento

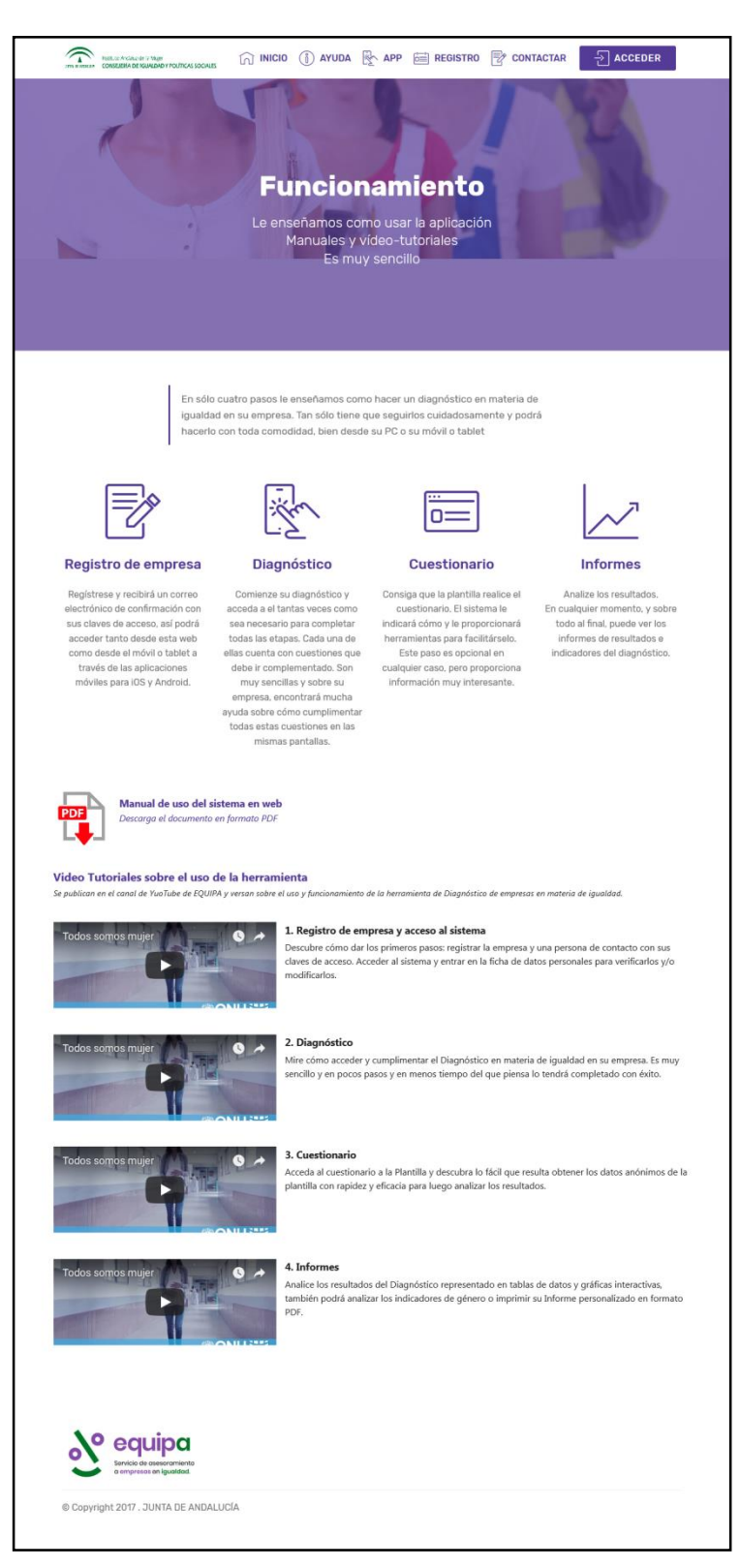

**Explica** las distintas acciones a las que podemos acceder para realizar el Diagnóstico en materia de Igualdad de la Empresa.

Abajo se indica el enlace al **Manual de Uso** en formato PDF.

Y finalmente se pueden ver varios **videotutoriales** sobre el uso del sistema.

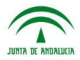

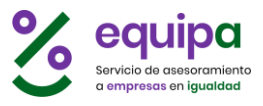

### APP

https://ws097.juntadeandalucia.es/demi/es/app

| Instituto Andaluz de la Mujer<br>CONSEJERÍA DE IGUALDAD Y POLÍTICAS SOCIALES | nicio 🗊 ayuda 🔖 a       | PP 🛅 REGISTRO 📝 CONTACTA    |           |
|------------------------------------------------------------------------------|-------------------------|-----------------------------|-----------|
| Con                                                                          |                         | tro ADD                     |           |
| COIN                                                                         | oce nues                |                             |           |
| Nuestra herrami                                                              | enta de diagnóstico tam | pién en APP multidispositiv | 0         |
|                                                                              | ANDROID                 | PPLE IOS                    |           |
| -                                                                            | $\checkmark$            | and a second                |           |
|                                                                              |                         |                             |           |
|                                                                              |                         |                             |           |
| )<br>(                                                                       | 7                       |                             |           |
| DESCARGAR PARA IOS (Ap                                                       | pStore)                 | DESCARGAR PARA ANDROID (Go  | oglePlay) |
| DESCARGAR                                                                    |                         | DESCARGAR                   |           |
| Servicio de assesoramiento<br>a empresas en igualdad.                        |                         |                             |           |
| © Copyright 2017 . JUNTA DE ANDALUCÍA                                        |                         |                             |           |

Dispone de los enlaces a las tiendas de Google (Android) y Apple (iOS) para descargar la aplicación móvil para cada una de las plataformas.

🔇 albantacreativos°

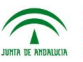

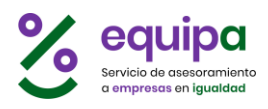

### REGISTRO

https://ws097.juntadeandalucia.es/demi/es/registro

| irramuto Ancalutz de la Mager                 |                                    | () AYUDA             | APP 🛅 REGIST                                                                                                    | RO 👻 CONTACTAR   | ACCEDER |
|-----------------------------------------------|------------------------------------|----------------------|----------------------------------------------------------------------------------------------------|------------------|---------|
| JAK KINGKA CONSERV DE KOKONDY M               |                                    |                      | The second second second second second second second second second second second second second second second se |                  | 201     |
| -D-Ass                                        |                                    |                      |                                                                                                    |                  |         |
| Alex .                                        | 2                                  |                      |                                                                                                    |                  |         |
|                                               | Regist                             | tro de               | Empres                                                                                                    | a                |         |
|                                               | Una vez registrada                 | a su empresa         | podrá aceder a t                                                                                                | todas las        |         |
|                                               | funcionalidades d                  | e nuestra he         | rramienta de diaç                                                                                               | gnóstico         |         |
|                                               |                                    |                      |                                                                                                    |                  |         |
| No. of Concession, Name                       |                                    |                      |                                                                                                    |                  |         |
|                                               |                                    |                      |                                                                                                    |                  | 20      |
| Norr                                          | nbre de la Empresa *               |                      |                                                                                                    |                  |         |
|                                               |                                    |                      |                                                                                                    |                  |         |
| CIF                                           | de la Empresa *                    |                      |                                                                                                    |                  |         |
|                                               |                                    |                      |                                                                                                    |                  |         |
| Tipo                                          | o de Entidad *                     |                      |                                                                                                    |                  |         |
| Pù                                            | iblica                             |                      |                                                                                                    |                  |         |
| Lo                                            | ocal                               |                      |                                                                                                    | •                |         |
| Sect                                          | tor de actividad de la Empresa '   |                      |                                                                                                    |                  |         |
| Ag                                            | gricultura, ganadería, silvicultur | a y pesca            |                                                                                                    | -                |         |
| Sed                                           | e Central de la Empresa *          |                      |                                                                                                    |                  |         |
| Núr                                           | pero de personas en plantilla de   | la Empresa *         |                                                                                                    | Ŀ                |         |
| 1-                                            | 10                                 | in criprese          |                                                                                                    |                  |         |
| Núm                                           | nero de mujeres en plantilla de l  | a Empresa            |                                                                                                    |                  |         |
|                                               |                                    |                      |                                                                                                    |                  |         |
| Núm                                           | nero de hombres en plantilla de    | la Empresa           |                                                                                                    |                  |         |
| Obs                                           | ervaciones                         |                      |                                                                                                    |                  |         |
|                                               |                                    |                      |                                                                                                    |                  |         |
|                                               |                                    |                      |                                                                                                    |                  |         |
| Per                                           | Nombre y apellidos *               |                      |                                                                                                    |                  |         |
|                                               | Sr. • N                            | ombre *              |                                                                                                    |                  |         |
|                                               | Apellido 1*                        |                      | Apellido 2                                                                                                    |                  |         |
|                                               | Correo electrónico *               |                      |                                                                                                    |                  |         |
|                                               | albanta                            |                      |                                                                                                    |                  |         |
|                                               | contrasena * (ai menos o o         | aracteresj           |                                                                                                    |                  |         |
|                                               | Teléfono / Móvil *                 |                      |                                                                                                    |                  |         |
|                                               | España (+34)                       | •                    |                                                                                                    |                  |         |
|                                               | Cargo que ocupa en la Emp          | presa *              |                                                                                                    |                  |         |
|                                               |                                    |                      |                                                                                                    |                  |         |
|                                               | Observaciones                      |                      |                                                                                                    |                  |         |
|                                               |                                    |                      |                                                                                                    |                  |         |
|                                               |                                    | REGISTRA             | RME                                                                                                    |                  |         |
|                                               | Acepto las condicione              | s legales y de uso o | le la herramienta Diagnós                                                                                       | tico de Empresas |         |
|                                               |                                    |                      |                                                                                                    |                  |         |
|                                               |                                    |                      |                                                                                                    |                  |         |
| % equip                                       | a                                  |                      |                                                                                                    | AVISO LEGAL      |         |
| Servicio de asesonami<br>o empresos en iguale | liento<br>discl                    |                      |                                                                                                    |                  |         |
| © Copyright 2017 . JUNTA D                    | DE ANDALUCÍA                       |                      |                                                                                                    |                  |         |
|                                               |                                    |                      |                                                                                                    |                  |         |

Desde esta página las Empresas pueden darse de alta en el Diagnóstico.

Se solicitan los **datos de la empresa**, entre los que debemos prestar especial atención al CIF, ya que es un dato único y obligatorio, de forma que solo se puede registrar uno por cada empresa.

También se solicitan los datos de la **persona de contacto** que se hará cargo del uso del sistema y en definitiva de realizar el Diagnóstico. No obstante, pueden darse de alta más personas que podrán acceder a la vez (véase más adelante en la sección privada la opción Empresa).

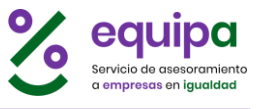

Una vez cumplimentemos el formulario, al pulsar el botón "REGISTRARME", recibiremos un mensaje y un correo electrónico de bienvenida.

> ¡ El registro se ha completado con éxito ! Recibirá un correo electrónico de confirmación. Ya puede acceder al Diagnóstico y comenzar a cumplimentarlo. Puede encontrar ayuda en el propio diagnóstico o en la página de ayuda.

| Asunto                                           | 00 | Remitente |
|--------------------------------------------------|----|-----------|
| # [EQUIPA] Bienvenid@ al Diagnóstico de Igualdad | •  | EQUIPA    |

| ¡Hola !                                                                                                    |
|----------------------------------------------------------------------------------------------------|
| Albanta Creativos SL se acaba de registrar en EQUIPA.                                                                                                    |
| Sus claves de acceso personales:                                                                                                    |
| Identificador:<br>Contraseña: ***                                                                                                    |
| Guarde bien estas credenciales, son su acceso personal a su perfil en la app y en la web.                                                                                                    |
| Saludos,                                                                                                    |
| EQUIPA                                                                                                    |
| NOTA:<br>NO RESPONDA a este correo, el remitente es una cuenta no gestionada por personas, por lo que nadie lo leerá.<br>Antes de imprimir este mensaje, asegúrese de que es necesario. El medio ambiente está en nuestras manos.<br>Este mensaje, y en su caso, cualquier fichero anexo al mismo, puede contener información confidencial o legalmente protegida<br>(LOPD 15/1999 de 13 de Diciembre), siendo para uso exclusivo del destinatario. No hay renuncia a la confidencialidad o secreto<br>profesional por cualquier transmisión defectuosa o errónea, y queda expresamente prohibida su divulgación, copia o distribución<br>a terceros sin la autorización expresa del remitente. Si ha recibido este mensaje por error, se ruega lo notifique al remitente |

No es necesario realizar más acciones. Con las credenciales consignadas en el registro, ya podemos acceder a la zona privada del sistema desde la opción ACCEDER del menú superior de la web.

albantacreativos<sup>®</sup>

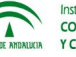

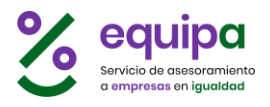

### CONTACTAR

https://ws097.juntadeandalucia.es/demi/es/contacto

| Instituto Andaluz de la Muje<br>CONSEJERÍA DE IGUALDA |                                   | io 🕧 ayuda 🔖 app 👼                                      | REGISTRO CONTACTAR               |   |
|-------------------------------------------------------|-----------------------------------|---------------------------------------------------------|----------------------------------|---|
|                                                       |                                   | <b>Contacte</b><br>Estamos para ayudarle                |                                  |   |
|                                                       | _                                 |                                                         |                                  |   |
|                                                       | Formu                             | llario de cor                                           | itacto                           |   |
|                                                       | Si tiene alguna due<br>nuestro pr | da sobre el sistema o cu<br>ograma <b>equipa</b> hágano | alquier otra sobre<br>oslo saber |   |
|                                                       | También puede escribi             | rnos a info.equipa.iam@                                 | )juntadeandalucia.es             |   |
| ,                                                     | Nombre                            | Email                                                   | Teléfono                         |   |
|                                                       |                                   |                                                         |                                  |   |
|                                                       | Mensaje                           |                                                         |                                  |   |
|                                                       |                                   |                                                         |                                  |   |
|                                                       |                                   |                                                         |                                  |   |
|                                                       |                                   |                                                         |                                  |   |
|                                                       |                                   | ENVIAR                                                  |                                  |   |
|                                                       |                                   |                                                         |                                  |   |
| Service de cases                                      |                                   |                                                         | AVISO LEGA                       | L |
| © Copyright 2017 . JUNI                               | IA DE ANDALUCÍA                   |                                                         |                                  |   |

Desde esta sección podemos:

- Enviar un correo electrónico a las personas responsables de EQUIPA para contactar o resolver cualquier duda, en el correo electrónico: info.equipa.iam@juntadeandalucia.es
- O cumplimentar el formulario de contacto y enviarlo. Las personas responsables de EQUIPA responderán a la mayor brevedad posible.

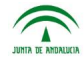

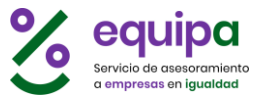

### **AVISO LEGAL**

https://ws097.juntadeandalucia.es/demi/es/aviso

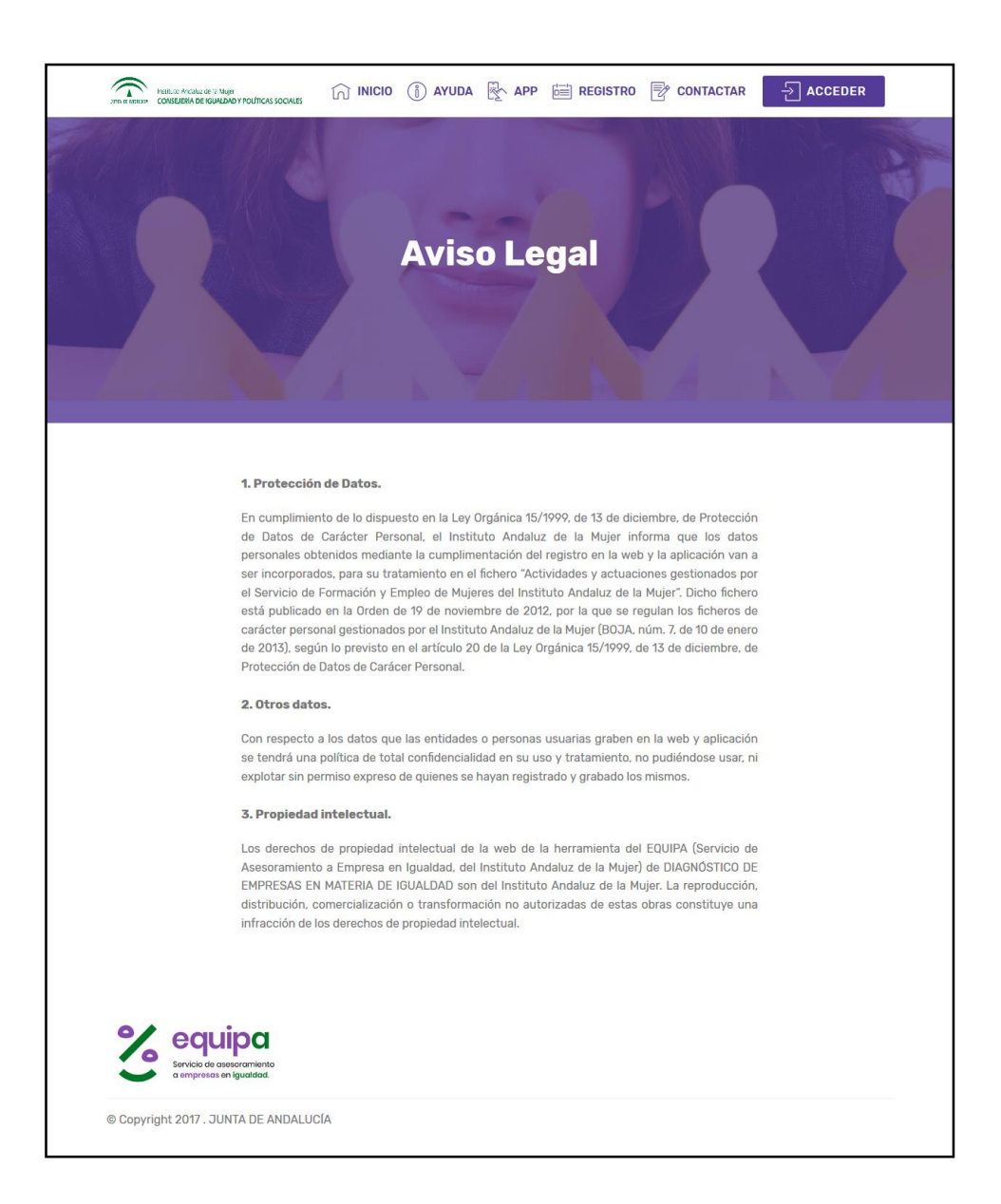

Aviso legal contiene la información necesaria sobre las condiciones de uso de la web, así como aquellas cuestiones que afectan a la Ley de Protección de Datos.

🔇 albantacreativos®

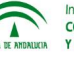

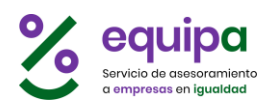

# **ZONA PRIVADA**

A las distintas secciones que aparecen a continuación solo pueden acceder aquellas personas pertenecientes a empresas que se hayan registrado en el sistema y que cuenten con sus propias credenciales de acceso. Se llega a ella desde el botón ACCEDER (menú superior de la web).

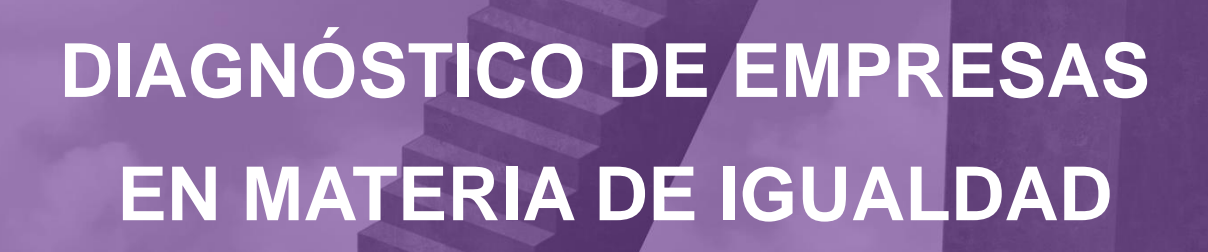

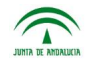

Instituto Andaluz de la Mujer CONSEJERÍA DE IGUALDAD, POLÍTICAS SOCIALES Y CONCILIACIÓN

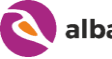

albantacreativos°

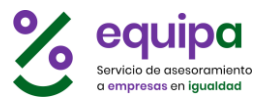

### INICIO

Al acceder al sistema con las credenciales desde la opción ACCEDER de la web veremos la siguiente pantalla:

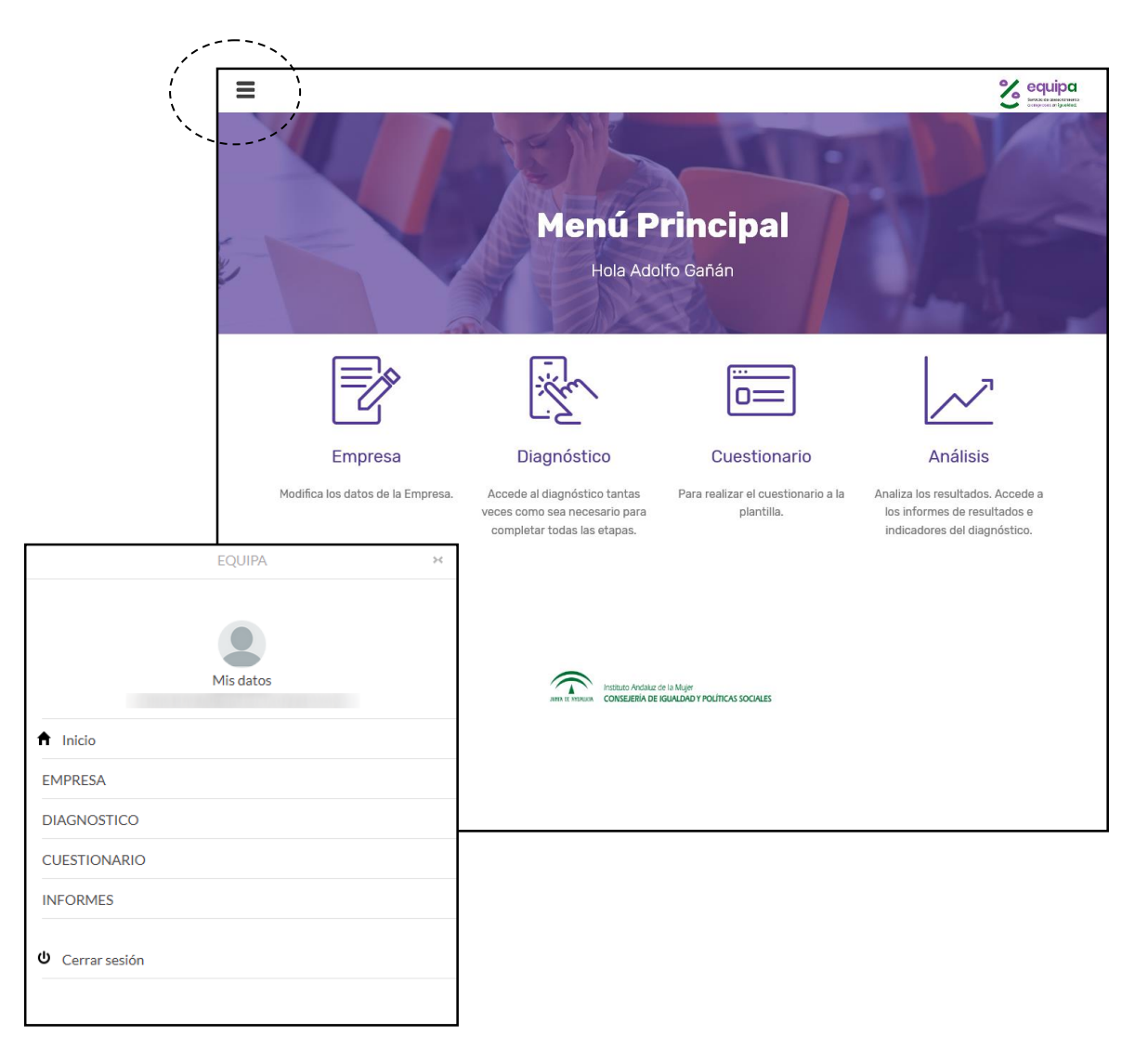

En la que contamos con cuatro opciones:

- Empresa
- Diagnóstico
- Cuestionario
- Análisis

En la parte superior izquierda disponemos además de un menú desplegable (siempre presente en todas las páginas) con las mismas opciones y una más: **Mis datos.** 

albanta creativos<sup>®</sup>

Se explican a continuación cada una de estas opciones.

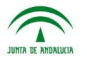

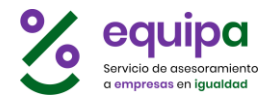

### **MIS DATOS**

Permite cambiar los datos personales de la persona que está accediendo al sistema.

|                                                                | or the second second se |
|----------------------------------------------------------------|----------------------------------------------------------------------------------------------------|
| MIS DATOS                                                      |                                                                                                    |
| Pulsa en la imagen<br>para subir una<br>nueva foto             |                                                                                                    |
| Nombre y Apellidos                                             |                                                                                                    |
| Sr. 📀                                                          |                                                                                                    |
| Correo electrónico                                             |                                                                                                    |
|                                                                |                                                                                                    |
| Nueva contraseña                                               |                                                                                                    |
| contraseña                                                     |                                                                                                    |
| Dejar en blanco para NO cambiarla<br>Móvil                     |                                                                                                    |
| España (+34)                                                   |                                                                                                    |
| Cargo que ocupa en la Empresa                                  |                                                                                                    |
|                                                                |                                                                                                    |
| Observaciones                                                  |                                                                                                    |
| Observaciones                                                  |                                                                                                    |
| Fechas<br>Registro en el sistema<br>Último login en el sistema | <u></u>                                                                                                    |
| Guardar cambios                                                |                                                                                                    |

Puede modificar los datos personales y de contacto en el formulario y para finalizar pulsar el botón inferior "Guardar cambios".

También puede consultar cuándo realizó el registro en el sistema, y cuando utilizó sus credenciales por última vez.

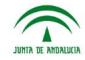

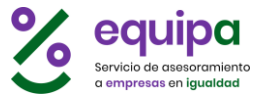

### **EMPRESA**

|                                                                                                    |                                                                                                    | equipa                 |
|----------------------------------------------------------------------------------------------------|----------------------------------------------------------------------------------------------------|------------------------|
| ATOS DE EMPRESA                                                                                                    |                                                                                                    | A sequence as inserted |
| CIOS DE EMPRESA                                                                                                    |                                                                                                    |                        |
| Nombre de la Empresa *                                                                                                    |                                                                                                    |                        |
|                                                                                                    |                                                                                                    |                        |
| CIF de la Empresa *                                                                                                    |                                                                                                    |                        |
|                                                                                                    |                                                                                                    |                        |
| Tipo de Entidad *                                                                                                    |                                                                                                    |                        |
| Privada                                                                                                    |                                                                                                    |                        |
| Ámbito de actividad de la Empresa                                                                                                    |                                                                                                    |                        |
|                                                                                                    |                                                                                                    |                        |
| Nacional                                                                                                    | $\heartsuit$                                                                                                    |                        |
| Sector de actividad de la Empresa *                                                                                                    | 3                                                                                                    |                        |
|                                                                                                    | Otros servicios                                                                                                    | Ø                      |
| Sede central de la Empresa *                                                                                                    |                                                                                                    |                        |
| Sevilla                                                                                                    | $\odot$                                                                                                    |                        |
| Número de personas en plantilla de                                                                                                    | e la Empresa                                                                                                    |                        |
| 1-10                                                                                                    | 0                                                                                                    |                        |
| Número de mujeres en plantilla de                                                                                                    | la Empresa                                                                                                    |                        |
| 2                                                                                                    |                                                                                                    |                        |
| Número de hombres en plantilla de                                                                                                    | e la Empresa                                                                                                    |                        |
| 4                                                                                                    |                                                                                                    |                        |
| Observaciones                                                                                                    |                                                                                                    |                        |
| Observaciones                                                                                                    |                                                                                                    |                        |
| Dunistan                                                                                                    |                                                                                                    | .:                     |
| Registio                                                                                                    |                                                                                                    |                        |
|                                                                                                    | Creado:                                                                                                    |                        |
|                                                                                                    | Actualizado: .                                                                                                    |                        |
|                                                                                                    |                                                                                                    |                        |
| Guardar cambios                                                                                                    |                                                                                                    |                        |
|                                                                                                    |                                                                                                    |                        |
|                                                                                                    |                                                                                                    |                        |
|                                                                                                    |                                                                                                    |                        |
| Personas en la Empresa                                                                                                    |                                                                                                    |                        |
| Personas en la Empresa<br>Personas que tienen credenciales c                                                                                                    | de acceso al sistema:                                                                                                    |                        |
| Personas en la Empresa<br>Personas que tienen credenciales c<br>Nombre                                                                                                    | de acceso al sistema:                                                                                                    |                        |
| Personas en la Empresa<br>Personas que tienen credenciales c<br><b>Nombre</b>                                                                                                    | de acceso al sistema:<br>Correo electrónico Ca                                                                                                    | rgo                    |
| Personas en la Empresa<br>Personas que tienen credenclales c<br>Nombre                                                                                                    | de acceso al sistema:<br>Correo electrónico Ca                                                                                                    | rgo                    |
| Personas en la Empresa<br>Personas que tienen credenciales o<br>Nombre                                                                                                    | de acceso al sistema:<br>Correo electrónico Ca                                                                                                    | rgo                    |
| Personas en la Empresa<br>Personas que tienen credenciales o<br>Nombre                                                                                                    | de acceso al sistema:<br>Correo electrónico Ca                                                                                                    | rgo                    |
| Personas en la Empresa<br>Personas que tienen credenciales o<br>Nombre                                                                                                    | de acceso al sistema:<br>Correo electrónico Ca                                                                                                    | rgo                    |
| Personas en la Empresa<br>Personas que tienen credenciales o<br>Nombre<br>INVITAR a nuevas personas e<br>Envíc invitaciones por correo a per<br>Se enviará un correo con un enlace                                                                                                    | de acceso al sistema:<br>Correo electrónico Ca<br>en la Empresa<br>rsonas determinadas para que se inscriban y puedan acceder al Diagno<br>para que la persona se dé de alta en la empresa                                                                                                    | rgo                    |
| Personas en la Empresa<br>Personas que tienen credenciales o<br>Nombre<br>INVITAR a nuevas personas o<br>Envíe invitaciones por correo a per<br>Se enviará un correo con un enlace<br>El enlace tiene una validez de 24 ho                                                                                                    | de acceso al sistema:<br>Correo electrónico Ca<br>en la Empresa<br>rsonas determinadas para que se inscriban y puedan acceder al Diagno<br>e para que la persona se dé de alta en la empresa<br>oras, pasado este tiempo dejará de funcionar                                                                                                    | rgo                    |
| Personas en la Empresa<br>Personas que tienen credenciales o<br>Nombre<br>INVITAR a nuevas personas o<br>Envie invitaciones por correo a per<br>Se enviará un correo con un enlace<br>El enlace tiene una validez de 24 ho<br>Enviar invitación por co                                                                                                    | de acceso al sistema:<br>Correo electrónico Ca<br>en la Empresa<br>rsonas determinadas para que se inscriban y puedan acceder al Diagno<br>r para que la persona se dé de alta en la empresa<br>orras, pasado este tiempo dejará de funcionar<br>brreo                                                                                                    | igo                    |
| Personas en la Empresa<br>Personas que tienen credenciales o<br>Nombre<br>INVITAR a nuevas personas e<br>Envie invitaciones por correo a per<br>Se enviará un correo con un enlace<br>El enlace tiene una validez de 24 ho                                                                                                    | de acceso al sistema:<br>Correo electrónico Ca<br>en la Empresa<br>resonas determinadas para que se inscriban y puedan acceder al Diagno<br>re para que la persona se dé de alta en la empresa<br>oras, pasado este tiempo dejará de funcionar<br>orreo                                                                                                    | rgo                    |
| Personas en la Empresa<br>Personas que tienen credenciales o<br>Nombre<br>INVITAR a nuevas personas e<br>Envie invitaciones por correo a per<br>Se enviará un correo con un enlace<br>El enlace tiene una validez de 24 ho<br>Enviar invitación por co                                                                                                    | de acceso al sistema:<br>Correo electrónico Ca<br>en la Empresa<br>rsonas determinadas para que se inscriban y puedan acceder al Diagno<br>para que la persona se dé de alta en la empresa<br>oras, pasado este tiempo dejará de funcionar<br>preo                                                                                                    | rgo<br>Sistico         |
| Personas en la Empresa<br>Personas que tienen credenciales o<br>Nombre<br>INVITAR a nuevas personas e<br>Envíe invitaciones por correo a per<br>Se enviará un correo con un enlace<br>El enlace tiene una valídez de 24 ho<br>Enviar invitación por co                                                                                                    | de acceso al sistema:<br>Correo electrónico Ca<br>en la Empresa<br>rsonas determinadas para que se inscriban y puedan acceder al Diagno<br>para que la persona se dé de alta en la empresa<br>oras, pasado este tiempo dejará de funcionar<br>prreo                                                                                                    | rgo                    |
| Personas en la Empresa<br>Personas que tienen credenciales o<br>Nombre<br>INVITAR a nuevas personas e<br>Envie invitaciones por correo a per<br>Se enviará un correo con un enlace<br>El enlace tiene una validez de 24 ho<br>Enviar invitación por co                                                                                                    | de acceso al sistema:           Correo electrónico         Ca           en la Empresa                                                                                                    | fgo                    |
| Personas en la Empresa<br>Personas que tienen credenciales o<br>Nombre<br>INVITAR a nuevas personas e<br>Envíar invitaciones por correo a per<br>Se enviará un correo con un enlace<br>El enlace tiene una validez de 24 ho<br>Envíar invitación por co                                                                                                    | de acceso al sistema:           Correo electrónico         Ca           en la Empresa                                                                                                    | igo                    |
| Personas en la Empresa<br>Personas que tienen credenciales o<br>Nombre<br>INVITAR a nuevas personas o<br>Envíe invitaciones por correo a per<br>Se enviará un correo con un enlace<br>El enlace tiene una validez de 24 ho<br>Envíar invitación por co<br>ALTA de nuevas personas en<br>Puedes dar de alta más personas, p<br>diagnóstico.                                                                                                    | de acceso al sistema:           Correo electrónico         Ca           en la Empresa                                                                                                    | rgo<br>Sistico         |
| Personas en la Empresa<br>Personas que tienen credenciales o<br>Nombre<br>INVITAR a nuevas personas o<br>Envie invitaciones por correo a per<br>Se enviará un correo con un enlace<br>El enlace tiene una validez de 24 ho<br>Enviar invitación por co<br>ALTA de nuevas personas en<br>Puedes dar de alta más personas, p<br>idagnóstico.<br>Cada persona accediendo con sus o<br>por cada persona accediendo con sus o<br>por cada persona quedarán registr- | de acceso al sistema:  Correo electrónico Ca  en la Empresa rsonas determinadas para que se inscriban y puedan acceder al Diagne para que la persona se dé de alta en la empresa oras, pasado este tiempo dejará de funcionar  preo la Empresa La Empresa Dara que puedan acceder personalmente a los datos de la empresa y su credenciales podrá utilizar el aplicativo normalmente, y las acciones re adas a su nombre, por lo que dispondrás de seguimiento de las accione | rgo<br>Sistico         |
| Personas en la Empresa<br>Personas que tienen credenciales o<br>Nombre<br>INVITAR a nuevas personas e<br>Envie invitaciones por correo a per<br>Se enviará un correo con un enlace<br>El enlace tiene una validez de 24 ho<br>Enviar invitación por co<br>ALTA de nuevas personas en<br>Puedes dar de alta más personas, p<br>diagnóstico.<br>Cada persona accediendo con sus c<br>por cada persona quedarán registr<br>realizadas por cada una de ellas.      | de acceso al sistema:  Correo electrónico Ca  en la Empresa rsonas determinadas para que se inscriban y puedan acceder al Diagno para que la persona se dé de alta en la empresa oras, pasado este tiempo dejará de funcionar  preo la Empresa La Empresa credenciales podrá utilizar el aplicativo normalmente, y las acciones re radas a su nombre, por lo que dispondrás de seguimiento de las accione                                                                     | rgo<br>Sistico         |

Desde esta opción podemos:

**Editar los datos de la empresa** y ver cuándo se registró en el sistema, así como quién actualizó la información por última vez y cuándo.

#### Ver las personas asociadas a

la empresa, que cuentan con credenciales de acceso personales para gestionar el diagnóstico.

Podemos **invitar a nuevas personas** para que accedan al diagnóstico y puedan gestionarlo igualmente.

#### Podemos **dar de alta a nuevas personas**

directamente en la empresa para que puedan acceder al diagnóstico.

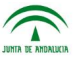

albantacreativos<sup>®</sup>

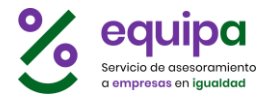

#### Editar datos de la empresa

Basta con modificar los datos del formulario y pulsar el botón inferior **Guardar** cambios.

#### Invitar a nuevas personas

Podemos enviar invitaciones por correo electrónico a otras personas para que se inscriban ellas directamente.

Al pulsar el botón **Enviar** invitación por correo, se abrirá un panel en que debemos escribir el nombre y el correo electrónico de la persona a quien deseamos invitar. Al pulsar el botón Enviar, se enviará un correo electrónico de invitación y un aviso en pantalla de haber enviado la invitación. Podemos repetir esta operación varias veces si deseamos invitar a varias personas.

| INVITAR a nuevas personas en la Empresa                                                                                                    |
|----------------------------------------------------------------------------------------------------|
| Envíe invitaciones por correo a personas determinadas para que se inscriban y puedan acceder al Diagnóstico<br>Se enviará un correo con un enlace para que la persona se dé de alta en la empresa<br>El enlace tiene una valídez de 24 horas, pasado este tiempo dejará de funcionar |
| Nombre de la persona a invitar *                                                                                                    |
| Nombre                                                                                                    |
| Correo electrónico *                                                                                                    |
| Correo                                                                                                    |
| ENVIAR                                                                                                    |

La persona invitada recibirá un correo electrónico con un enlace para aceptar la invitación e inscribirse en el sistema para acceder al diagnóstico de la empresa.

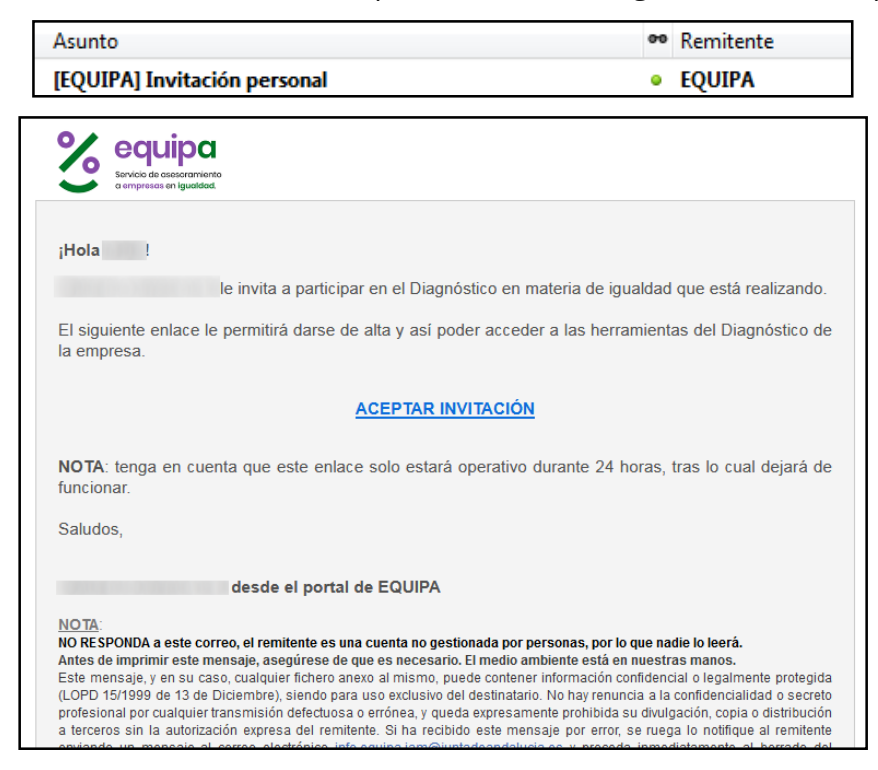

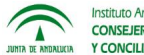

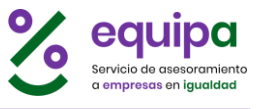

Al pulsar sobre el enlace Aceptar invitación que figura en el correo, se accede a esta pantalla:

| 1                                                                                                    | INVITA                                                   | CIÓN                                          |                       |  |
|----------------------------------------------------------------------------------------------------|----------------------------------------------------------|-----------------------------------------------|-----------------------|--|
| Puede registrars                                                                                                    | e para acceder a<br>desde ac                             | l diagnóstico de<br>quí                       | la empresa            |  |
| lbanta Creativos SL le invita<br>omplete el formulario y se da                                                                                                    | a participar del Diagnósti<br>á de alta en el sistema pa | co en materia de igualda<br>ara poder acceder | d que está realizando |  |
| Sr.                                                                                                    | Pepe                                                     |                                               |                       |  |
|                                                                                                    |                                                          |                                               |                       |  |
| Apellido 1*                                                                                                    |                                                          | Apellido 2                                    |                       |  |
| Apellido 1 *<br>Correo electrónico *                                                                                                    |                                                          | Apellido 2                                    |                       |  |
| Apellido 1 *<br>Correo electrónico *<br>correo@jorgetarres.                                                                                                    | info                                                     | Apellido 2                                    |                       |  |
| Apeilido 1 *<br>Correo electrónico *<br>correo@jorgetarres.<br>Contraseña * (al men                                                                                 | info<br>os 6 caracteres)                                 | Apellido 2                                    |                       |  |
| Apellido 1 *<br>Correo electrónico *<br>correo®jorgetarres.<br>Contraseña * (al men<br>Teléfono / Móvil *                                                           | info<br>os 6 caracteres)                                 | Apellido 2                                    |                       |  |
| Apellido 1 *<br>Correo electrónico *<br>correo@jorgetarres.<br>Contraseña * (al men<br>Teléfono / Móvil *<br>España (+34)                                           | info<br>os 6 caracteres)                                 | Apellido 2                                    |                       |  |
| Apellido 1 *<br>Correo electrónico *<br>correo®jorgetarres.<br>Contraseña * (al men<br>Teléfono / Móvil *<br>España (+34)<br>Cargo que ocupa en l                   | info<br>os 6 caracteres)<br>a Empresa *                  | Apellido 2                                    |                       |  |
| Apellido 1*<br>Correo electrónico *<br>correo@jorgetarres.<br>Contraseña * (al men<br>Teléfono / Móvil *<br>España (+34)<br>Cargo que ocupa en l<br>Observaciones   | info<br>os 6 caracteres)<br>a Empresa *                  | Apellido 2                                    |                       |  |
| Apellido 1 *<br>Correo electrónico *<br>correo@jorgetarres.<br>Contraseña * (al men<br>Teléfono / Móvil *<br>España (+34)<br>Cargo que ocupa en la<br>Observaciones | info<br>os 6 caracteres)<br>a Empresa *                  | Apellido 2                                    |                       |  |

Desde ella, la que la persona invitada puede darse de alta directamente en el sistema adscribiéndose a la empresa que le invita. Una vez cumplimente el formulario de alta y pulse el botón **REGISTRARME**, recibirá un aviso y un correo electrónico de bienvenida. A partir de entonces ya podrá acceder al sistema con las credenciales consignadas en el formulario.

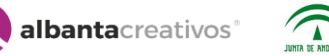

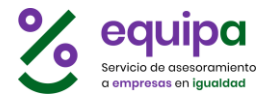

#### Alta de nuevas personas

Puede darse de alta directamente a nuevas personas en el sistema adscritos a la empresa. Las nuevas altas están operativas automáticamente y disponen del mismo acceso que el resto de personas que estén dadas de alta.

Al pulsar el botón **Nueva persona** se abre un formulario para dar de alta la nueva persona.

| lizadas por cada ur | a de ellas<br>Pulsa en<br>para sub<br><b>nueva f</b> e | s.<br>la imagen<br>ir una<br>s <b>to</b> |           |              |   |            |    |
|---------------------|--------------------------------------------------------|------------------------------------------|-----------|--------------|---|------------|----|
| Nombre y Apellido   | s                                                      |                                          |           |              |   |            |    |
| Sr.                 | 0                                                      | Nombre *                                 |           | Apellido 1 * |   | Apellido 2 |    |
| Correo electrónico  |                                                        |                                          |           |              |   |            |    |
|                     |                                                        |                                          |           |              |   |            |    |
| NO válido           |                                                        |                                          |           |              |   |            |    |
| Contraseña          |                                                        |                                          |           |              |   |            |    |
| CULUE               |                                                        |                                          |           |              |   |            |    |
| Móvil               |                                                        |                                          |           |              |   |            |    |
| Espaí               | ia (+34)                                               | 0                                        | Teléfono/ | Móvil *      |   |            |    |
| Cargo que ocupa en  | n la Empr                                              | esa                                      |           |              |   |            |    |
| Cargo que ocupa     | en la Err                                              | npresa *                                 |           |              |   |            |    |
| Observaciones       |                                                        |                                          |           |              |   |            |    |
| Observaciones       |                                                        |                                          |           |              |   |            |    |
|                     |                                                        |                                          |           |              | _ |            | .: |
|                     |                                                        |                                          |           |              |   |            |    |
|                     |                                                        |                                          |           |              |   |            |    |

Al rellenar el formulario y pulsar sobre **Guardar cambios**, se da de alta a la nueva persona dentro de la empresa y ésta ya podrá acceder con sus credenciales al sistema. La persona nueva dada de alta no recibirá ningún correo electrónico de bienvenida.

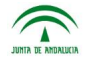

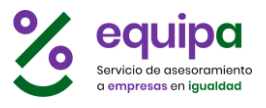

## DIAGNÓSTICO

#### Introducción

El diagnóstico es un análisis acerca de la situación de la organización respecto a la igualdad de oportunidades entre mujeres y hombres.

Se basa en un análisis sobre la composición de la plantilla, la participación de las mujeres y de los hombres en los procesos de organización y la incidencia que la gestión de los recursos humanos tiene en la existencia de posibles desequilibrios o desigualdades de participación en la empresa.

Esta información permite identificar por un lado las fortalezas y debilidades de la organización en materia de igualdad y por otro, las directrices a desarrollar en el Plan de Igualdad.

La herramienta Diagnóstico permite la introducción de datos de la empresa de forma estructurada y sencilla a través de distintos **BLOQUES** de información y formularios sencillos distribuidos en **ETAPAS** dentro de cada bloque.

Los bloques del diagnóstico se estructuran de la siguiente forma:

- CARACTERÍSTICAS GENERALES
- ORGANIGRAMA
- MOVIMIENTO PERSONAL
- CONCILIACIÓN
- FORMACIÓN
- RETRIBUCIONES

Cada bloque cuenta con distintas etapas, por ejemplo, el bloque Retribuciones cuenta con las siguientes tres etapas:

- Salario base
- Complementos y pluses obligatorios
- Complementos y pluses voluntarios

En cada etapa se recogen los datos numéricos desagregados entre mujeres y hombres a través de un sencillo formulario como el siguiente:

| C ETAPA 3: TIEMPO DE TRABAJO<br>CARACTERÍSTICAS GENERALES |                            |                   | Diagnós | tico - 2018 |
|-----------------------------------------------------------|----------------------------|-------------------|---------|-------------|
| ANTERIOR <                                                |                            |                   | > SIG   | UIENTE      |
| DISTRIBUCIÓN I                                            | DE LA PLANTILLA<br>MUJERES | POR SEXO          | TOTAL   | %           |
| Completo                                                  | 12                         | 8                 | 20      | 34%         |
| Parcial                                                   | 15                         | 23                | 38      | 66%         |
| TOTAL:                                                    | <b>27</b><br>47 %          | <b>31</b><br>53 % | 58      |             |

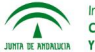

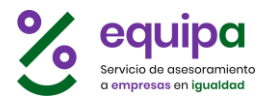

**Muy importante**: en el Diagnóstico hay que tener en cuenta la estructura por un lado de la Empresa (su organigrama o áreas funcionales como áreas, departamentos, etc.) y por otro el nivel de las personas trabajadoras (niveles jerárquicos que ocupan en las funciones de la empresa).

El análisis de datos de la plantilla requiere que la información se encuentre desagregada por sexo y a un año natural. Es necesario establecer desde el principio una clasificación de la plantilla que corresponda con el organigrama de la empresa (niveles jerárquicos) y con las áreas o departamentos (áreas funcionales).

Este análisis facilitará una información rica sobre el agrupamiento de mujeres y hombres dentro de la organización por lo que podrá valorarse la existencia o no de segregación vertical y horizontal. Es necesario revisar la existencia de posibles obstáculos dentro de la empresa que impidan o dificulten el acceso de las mujeres a los puestos de responsabilidad.

Debido a la importancia de estos factores y antes de iniciar la introducción de datos, deberemos personalizar el organigrama y los niveles jerárquicos adecuándolos a nuestra Empresa. Aunque siempre podremos cambiar estas estructuras, es conveniente hacerlo desde el principio. Esto es lo que se denomina:

- **ORGANIGRAMA**. Establece las áreas funcionales de la empresa.
- **NIVELES JERÁRQUICOS**. Establece los niveles jerárquicos existentes de las personas trabajadoras de la empresa.

Muchas de las ETAPAS del Diagnóstico se construyen en base a estos elementos, y su modificación afecta en gran medida a la estructura y resultados del Diagnóstico, por lo que hay que tener especial cuidado al personalizarlas.

Así, podemos ver que **cumplimentar el DIAGNÓSTICO** consiste en **tres fases**:

- 1. ORGANIGRAMA. Personalizar el organigrama con las áreas funcionales de la Empresa.
- 2. NIVELES JERÁRQUICOS. Personalizar los niveles jerárquicos con los niveles presentes en la Empresa.
- 3. Introducir los datos en las distintas ETAPAS de cada BLOQUE.

Finalmente, indicar que para realizar un seguimiento en el tiempo o para hacer pruebas, dispondremos de la utilidad de realizar distintas versiones del Diagnóstico comenzando una edición nueva desde cero o basándola en otra edición previa. Esto permite además de hacer pruebas, un seguimiento en el tiempo, por ejemplo, cada año, permitiendo su análisis y comparación en el tiempo.

Se explican a continuación los distintos elementos funcionales del aplicativo y funcionamiento.

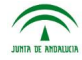

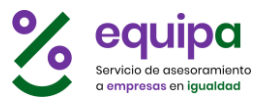

#### Primeros pasos

Al acceder al Diagnóstico por primera vez encontraremos una pantalla como la siguiente:

| E                                                                                                    | 2 equipa                                                                                                    |
|----------------------------------------------------------------------------------------------------|----------------------------------------------------------------------------------------------------|
| DIAGNÓSTICO + Nueva Edición                                                                                                    |                                                                                                    |
| Diagnóstico - 2018 Selecciona la edición del Diagnós                                                                                                    | tico                                                                                                    |
| ORGANIGRAMA                                                                                                    | NIVELES JERARQUICOS                                                                                                    |
| Debes completar el organigrama de la<br>Empresa para poder acceder al Diagnóstico, ya<br>que éste se construye con la información del<br>organigrama de la misma. | Debes completar los niveles jerárquicos de la<br>Empresa para poder acceder al Diagnóstico, ya<br>que éste se construye con la información de<br>los niveles de la misma. |
| pulsa sobre el cuadro                                                                                                    | pulsa sobre el cuadro                                                                                                    |
| 3<br>DIAGNÓSTICO<br>Para acceder al Diagnóstico debes completar el Organign                                                                                       | rama y los Niveles jerárquicos.                                                                                                    |
|                                                                                                    |                                                                                                    |

En ella podemos distinguir los distintos elementos de navegación y las distintas funcionalidades y fases que se comentaban anteriormente:

- 1. Nueva edición. Permite crear nuevas ediciones del Diagnóstico
- 2. **Desplegable de ediciones**. Permite seleccionar qué edición deseamos ver y editar.
- 3. **Fases para cumplimentar el Diagnóstico**. Las tres fases comentadas anteriormente sobre la cumplimentación del Diagnóstico. No podremos acceder a cumplimentar las distintas etapas de cada bloque hasta no haber cumplimentado el Organigrama y los Niveles jerárquicos.
- 4. **Ayuda**. Siempre que veamos el botón de ayuda (?), al pulsarlo nos aparecerá una ventana de ayuda sobre el elemento en el que esté situado el botón de ayuda.
- 5. **Glosario**. Donde se recogen los términos más significativos y que puede servirnos de consulta ante cualquier duda respecto a los mismos.

Una vez cumplimentemos el Organigrama y los Niveles jerárquicos, la pantalla cambiará para mostrar los distintos bloques para poder acceder a cumplimentar las etapas.

albantacreativos<sup>®</sup>

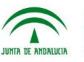

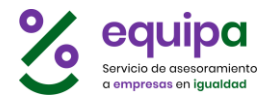

#### **Ayudas**

Las ayudas se despliegan encima de las pantallas ofreciendo información sobre el elemento en el que estén situados los botones de ayuda (?), y pueden presentarse de dos formas:

En forma de **panel lateral** como la ayuda del Organigrama:

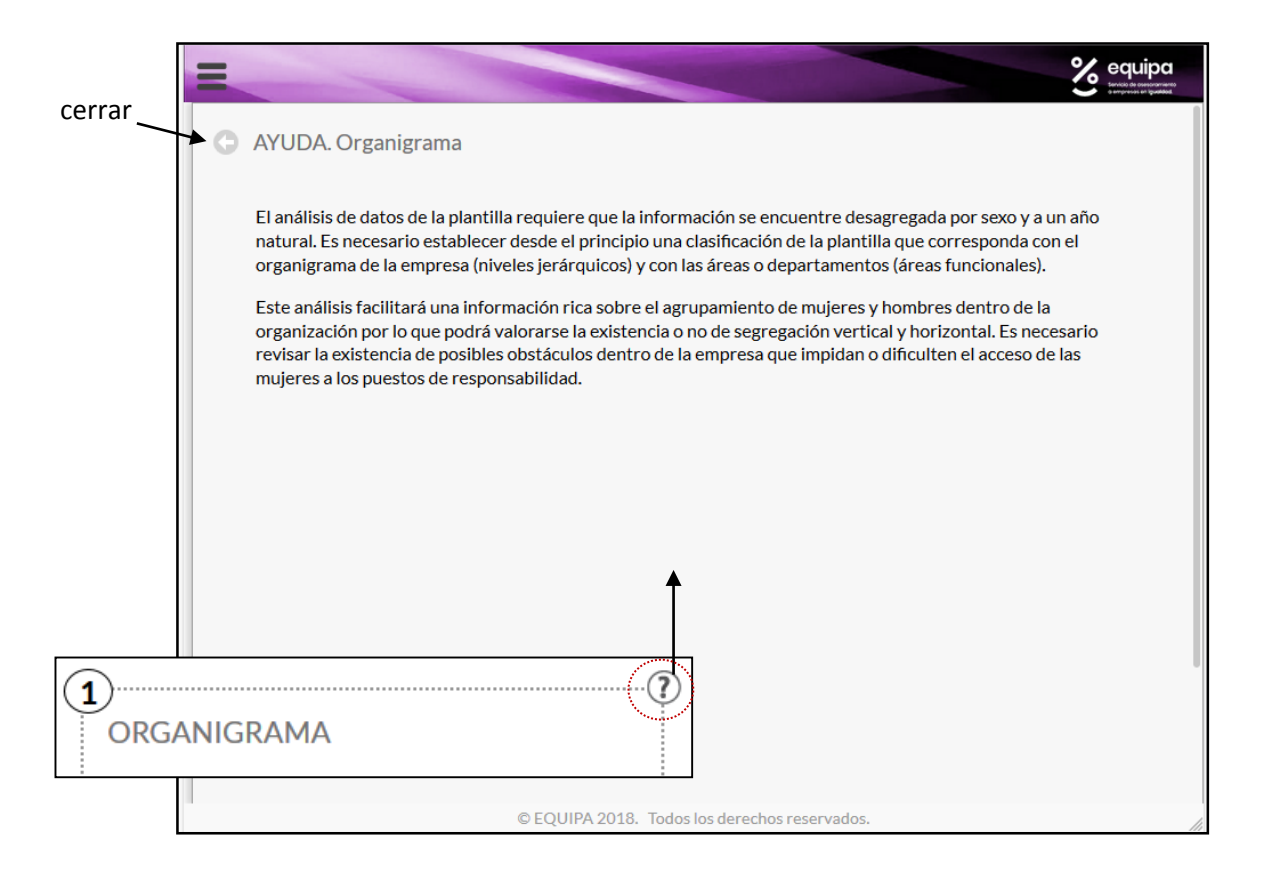

En forma de **ventana flotante** como la ayuda del Diagnóstico:

|                                                                                                    |                                                                                                    | equipa                                         |
|----------------------------------------------------------------------------------------------------|----------------------------------------------------------------------------------------------------|------------------------------------------------|
|                                                                                                    | lueva Edición                                                                                                    | ≡ GLOSARIO                                     |
| Diagnóstico - 2018 📀                                                                                         | Selecciona la edición del Diagnóstico                                                                                                    |                                                |
| 1                                                                                                    | Diagnóstico                                                                                                    | ?                                              |
| ORGANI<br>; Perfecto<br>la Empresa<br>adecuado a<br>los Niveles<br>3<br>DIAGNÓ<br>Para accede<br>Para accede | óstico es un análisis acerca de la situación de la organización respecto a<br>ad de oportunidades entre mujeres y hombres. Se basa en un análisis<br>composición de la plantilla, la participación de las mujeres y de los<br>s en los procesos de la organización y la incidencia que la gestión de los<br>humanos tiene en la existencia de posibles desequilibrios o<br>dades de participación en la empresa. Esta información permite<br>ar por un lado las fortalezas y debilidades de la organización en<br>de igualdad y por otro, las directrices a desarrollar en el Plan de<br>de succeso de la Diagnóstico debes completar el Organigrama y los Niveles<br>cos. | s de la<br>stico, ya<br>on de<br>obre et uadro |

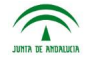

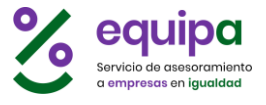

#### Organigrama

Al acceder al Organigrama encontraremos una lista de áreas o departamentos que viene configurada por defecto. Deberemos personalizar esta lista con las estructuras de nuestra empresa.

| Θ (                        | O ORGANIGRAMA           |                                                                                                    |  |  |  |
|----------------------------|-------------------------|----------------------------------------------------------------------------------------------------|--|--|--|
| El orga<br>Consu<br>Es imp | inigr<br>Ita la<br>orta | ama de la empresa establece las distintas estructuras de la empresa para hacer el Diagnóstico en base a ellas.<br>a ayuda para ver más detalles sobre cómo elaborar el organigrama para el diagnóstico.<br>nte establecerlo de forma correcta, ya que las modificaciones futuras pueden alterar los datos y el resultado del diagnóstico. |  |  |  |
| Fulsa                      |                         |                                                                                                    |  |  |  |
|                            | \$                      | Dirección 🗶 Borrar                                                                                                    |  |  |  |
|                            | \$                      | Recursos Humanos 🗶 Borrar                                                                                                    |  |  |  |
|                            | \$                      | Contabilidad K Borrar                                                                                                    |  |  |  |
|                            | \$                      | Producción 🗶 Borrar                                                                                                    |  |  |  |
|                            | \$                      | Comercial K Borrar                                                                                                    |  |  |  |
|                            | +                       | Nuevo                                                                                                    |  |  |  |
| >                          | TE                      | RMINAR                                                                                                    |  |  |  |

Podemos **editar** directamente el contenido de cada uno de los ítems, borrar cualquiera de ellos pulsando el botón de su derecha **Borrar**, o crear nuevos ítems pulsando en el botón inferior **Nuevo**.

También podremos **cambiarlos de orden**, pulsando en el fondo de cada ítem o en el botón de su izquierda y sin soltar el botón del ratón arrastrando el ítem a otra posición.

Una vez hayamos terminado de personalizar el organigrama de la empresa, deberemos pulsar el botón **TERMINAR** para finalizar esta fase.

Una vez pulsemos en TERMINAR, la ventana de Diagnóstico mostrará el siguiente aspecto:

| Diagnóstico - 2018 Selecciona la edición del Diagn                                                                                                    | nóstico                                                                                                    |
|----------------------------------------------------------------------------------------------------|----------------------------------------------------------------------------------------------------|
| ORGANIGRAMA                                                                                                    | ) (2)<br>NIVELES JERARQUICOS                                                                                                    |
| ¡ Perfecto ! Ya dispones de un organigrama de<br>la Empresa, con él se creará el Diagnóstico más<br>adecuado a la Empresa cuando finalices con<br>los Niveles jerárquicos. | Debes completar los niveles jerárquicos de la<br>Empresa para poder acceder al Diagnóstico, ya<br>que éste se construye con la información de<br>los niveles de la misma.<br>pulsa sobre el cuadro |
| 3                                                                                                    | ······                                                                                                    |
| DIAGNÓSTICO                                                                                                    |                                                                                                    |

Que nos indica que la fase de organigrama está completa. Este paso es necesario para poder terminar de personalizar nuestro diagnóstico y pasar a completar las etapas. Haber finalizado el organigrama no implica que no podamos volver a editarlo, siempre podemos acceder de nuevo al Organigrama y modificarlo.

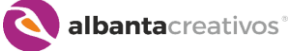

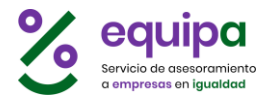

#### Niveles jerárquicos

Igual que el Organigrama, al acceder a los niveles jerárquicos, contamos con una lista de niveles que viene configurada por defecto. Deberemos personalizar esta lista con la información de nuestra empresa.

| G I                       | VIV                       | ELES JERARQUICOS                                                                                                    |
|---------------------------|---------------------------|----------------------------------------------------------------------------------------------------|
| Los ni<br>Consu<br>Es imp | veles<br>Ilta la<br>oorta | ; jerárquicos son las "categorías" laborales o profesionales de la empresa para hacer el Diagnóstico en base a ellas.<br>a ayuda para ver más detalles sobre cómo elaborar la lista de niveles jerárquicos para el diagnóstico.<br>nte establecerlo de forma correcta, ya que las modificaciones futuras pueden alterar los datos y el resultado del diagnóstico. |
| Puisa                     | IERI                      | villare cuando la lista de Niveles Jerarquicos este terminada.                                                                                                    |
|                           | \$                        | Personal directivo superior                                                                                                    |
|                           | \$                        | Personal de mando intermedio                                                                                                    |
|                           | \$                        | Personal técnico                                                                                                    |
|                           | \$                        | Personal administrativo                                                                                                    |
|                           | \$                        | Personal auxiliar K Borrar                                                                                                    |
| >                         | +<br>TE                   | Nuevo                                                                                                    |

Podemos **editar** directamente el contenido de cada uno de los ítems, borrar cualquiera de ellos pulsando el botón de su derecha **Borrar**, o crear nuevos ítems pulsando en el botón inferior **Nuevo**.

También podremos **cambiarlos de orden**, pulsando en el fondo de cada ítem o en el botón de su izquierda y sin soltar el botón del ratón arrastrando el ítem a otra posición.

Una vez hayamos terminado de personalizar los niveles jerárquicos de la empresa, deberemos pulsar el botón **TERMINAR** para finalizar esta fase.

Una vez pulsemos en TERMINAR, la ventana de Diagnóstico mostrará el siguiente aspecto:

| IAGNOSTICO + Nueva Edición Diagnóstico - 2019 Selecciona la edición del Diagno                                                                                                    | istico                                                                                                    |
|----------------------------------------------------------------------------------------------------|----------------------------------------------------------------------------------------------------|
| (1)<br>ORGANIGRAMA<br>Debes completar el organigrama de la<br>Empresa para poder acceder al Diagnóstico,<br>ya que éste se construye con la información<br>del organigrama de la misma.<br>pulsa sobre el cuadro | 2)<br>NIVELES JERARQUICOS<br>; Perfecto ! Ya dispones de los niveles<br>jerárquicos de la Empresa, con él se creará el<br>Diagnóstico más adecuado a la Empresa<br>cuando finalices con el Organigrama. |
| 3<br>DIAGNÓSTICO<br>Para acceder al Diagnóstico debes completar el Organi                                                                                                    | igrama y los Niveles jerárquicos.                                                                                                    |

Que nos indica que la fase de niveles jerárquicos está completa. Este paso es necesario para poder terminar de personalizar nuestro diagnóstico y pasar a completar las etapas. Haber finalizado los niveles jerárquicos no implica que no podamos volver a editarlo, siempre podemos acceder de nuevo a los Niveles Jerárquicos y modificarlos.

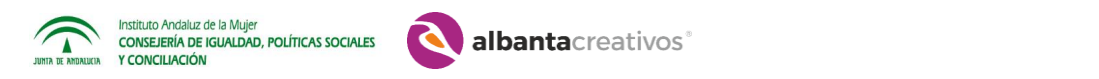

#### Diagnóstico

Una vez hayamos completado las dos fases anteriores, es decir: personalizado tanto el Organigrama (y pulsado FINALIZAR) como los niveles jerárquicos (y pulsado TERMINAR), el Diagnóstico se reestructura con la información proporcionada y se presenta en pantalla esta tercera fase de la siguiente forma:

|                                                                                                    | equipa                                                                                                    |
|----------------------------------------------------------------------------------------------------|----------------------------------------------------------------------------------------------------|
| DIAGNÓSTICO + Nueva Edición                                                                                              | ≡ GLOSARIO                                                                                                    |
| Diagnóstico - 2018 💿 Selecciona la edición del Diag                                                                      | nóstico                                                                                                    |
| Diagnóstico - 2018                                                                                                    | ORGANIGRAMA 🗘 NIVELES JERARQUICOS                                                                              |
|                                                                                                    |                                                                                                    |
| Presentación                                                                                                    | Diagnóstico                                                                                                    |
| El diagnóstico es un análisis acerca de la situación de la<br>entre mujeres y hombres. Se basa en un análisis sobre la   | organización respecto a la igualdad de oportunidades<br>a composición de la plantilla, la participación de las |
| mujeres y de los hombres en los procesos de la organiza<br>humanos tiene en la existencia de posibles desequilibrio      | ación y la incidencia que la gestión de los recursos<br>os o desigualdades de participación en la empresa.     |
| Esta información permite identificar por un lado las for<br>igualdad y por otro, las directrices a desarrollar en el Pla | talezas y debilidades de la organización en materia de<br>an de Igualdad.                                      |
|                                                                                                    |                                                                                                    |
| Pulsa en cada bloque para cumplime                                                                                       | entar el diagnóstico. ; Es muy fácil !                                                                         |
|                                                                                                    |                                                                                                    |
| CARACTERÍSTICAS GENERALES                                                                                                | ORGANIGRAMA                                                                                                    |
|                                                                                                    |                                                                                                    |
|                                                                                                    |                                                                                                    |
| MOVIMIENTO PERSONAL                                                                                                    | CONCILIACIÓN                                                                                                   |
|                                                                                                    |                                                                                                    |
|                                                                                                    |                                                                                                    |
| FORMACIÓN                                                                                                    | RETRIBUCIONES                                                                                                  |
|                                                                                                    |                                                                                                    |
|                                                                                                    |                                                                                                    |
|                                                                                                    |                                                                                                    |

Podemos ver:

1. Los botones de **ORGANIGRAMA** y **NIVELES JERÁRQUICOS**, a los que podemos volver a acceder para cambiar cualquier ítem, en cualquier momento.

| ORGANIGRAM | A   🗘 | NIVELES JERARQUICOS |
|------------|-------|---------------------|
|------------|-------|---------------------|

2. Una **presentación**, que podremos ocultar (al ocultarla aparecerá un botón para volver a desplegarla siempre que lo deseemos)

| Info: Presentación Diagnóstico |
|--------------------------------|
|                                |

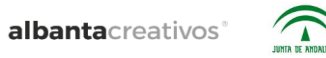

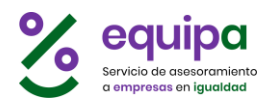

- 3. **Barra de indicador de progreso**, que irá cambiando de color a medida que avancemos y vayamos finalizando etapas.
- 4. **BLOQUES** del Diagnóstico. Cada bloque cuenta a su vez con una barra indicadora de progreso en la parte inferior que irá iluminándose conforme avancemos en las distintas etapas.

| CARACTERÍSTICAS GENERALES | ORGANIGRAMA   |
|---------------------------|---------------|
| MOVIMIENTO PERSONAL       | CONCILIACIÓN  |
| FORMACIÓN                 | RETRIBUCIONES |

#### Al acceder a **cada bloque** veremos:

|        | DIAGNÓSTICO + Nueva Edición = GLOSARIO                                                                                                   |
|--------|----------------------------------------------------------------------------------------------------|
|        | Diagnóstico - 2018 📀 Selecciona la edición del Diagnóstico                                                                               |
|        | Diagnóstico - 2018                                                                                                    |
|        | ← ORGANIGRAMA                                                                                                    |
|        | Presentación Organigrama                                                                                                    |
| volver | Los datos relativos al organigrama provienen de las tablas completadas al inicio relativas a niveles jerárquicos<br>y áreas funcionales. |
|        | <ul> <li>Ocultar</li> </ul>                                                                                                    |
|        | Etapas: 0/5 (0 %)                                                                                                    |
|        | 1       2       3       4       5         Pulsa en cada etapa para cumplimentar el diagnóstico. ¡ Es muy fácil !                         |
|        | DIRECCIÓN 1                                                                                                    |
|        | RECURSOS HUMANOS 2                                                                                                    |
|        | CONTABILIDAD 3                                                                                                    |
|        | PRODUCCIÓN 4                                                                                                    |
|        |                                                                                                    |
|        | COMERCIAL 5                                                                                                    |

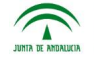

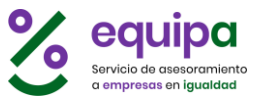

1. **Presentación**. Al igual que antes, podemos ocultar la misma y desplegarla posteriormente en cualquier momento, ya que al ocultarla se cierra y aparece un botón de **+Info** para desplegarla posteriormente.

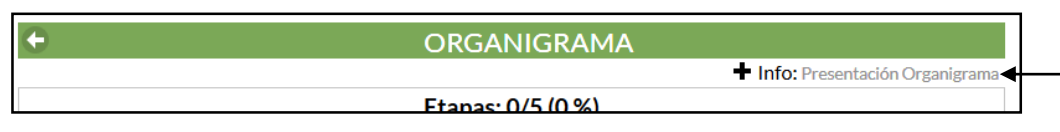

2. **Indicador de progreso**. Nos indica el porcentaje de etapas finalizadas del bloque. Los números de las distintas etapas, que aparecen en blanco, cambiarán de color a medida que cumplimentemos las etapas.

| Etapas: 0/5 (0 %) |                    |  |  |  |  |
|-------------------|--------------------|--|--|--|--|
| 1 2 3 4 5         | Etapas: 3/5 (60 %) |  |  |  |  |
|                   | 1 <b>* * 5</b>     |  |  |  |  |

3. **ETAPAS** del bloque. Inicialmente en blanco, también cambiarán de color a medida que cumplimentemos cada una de ellas.

| DIRECCIÓN        | 1                |   |
|------------------|------------------|---|
| RECURSOS HUMANOS | 2                |   |
| CONTABILIDAD     | DIRECCIÓN        | 1 |
| PRODUCCIÓN       | RECURSOS HUMANOS | 2 |
| COMERCIAL        | CONTABILIDAD     | 3 |
|                  | PRODUCCIÓN       | 4 |
|                  | COMERCIAL        | 5 |

Podemos acceder a cada etapa, bien desde la propia etapa o desde el botón del número de etapa en el indicador de progreso.

|   | Etapas: 0/5 (0 %)              |       |       |      |         |                                                                             |   |  |  |
|---|--------------------------------|-------|-------|------|---------|-----------------------------------------------------------------------------|---|--|--|
|   | 1                              | 2     | 3     | 4    | 5<br>Pi | lsa en cada etapa para cumplimentar el diagnóstico. <b>; Es muy fácil !</b> |   |  |  |
|   |                                | DIREC | CIÓN  |      |         |                                                                             | 1 |  |  |
| 4 | -                              | RECUR | rsosi | HUMA | NOS     |                                                                             | 2 |  |  |
|   | CONTABILIDAD 3<br>PRODUCCIÓN 4 |       |       |      |         |                                                                             |   |  |  |
|   |                                |       |       |      |         |                                                                             |   |  |  |
|   |                                | COME  | RCIAL | L    |         |                                                                             | 5 |  |  |
|   |                                |       |       |      |         |                                                                             |   |  |  |

albantacreativos<sup>®</sup>

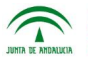

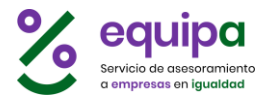

#### Al acceder a una etapa veremos:

|        | G ETAPA 13: DIRECCIÓN<br>ORGANIGRAMA |                                        |                        | Diagnóstico - 2018 |
|--------|--------------------------------------|----------------------------------------|------------------------|--------------------|
| volver | ANTERIOR <                           |                                        |                        | > SIGUIENTE        |
|        | DISTRIBUCIÓN                         | DE LA PLANTILLA PO                     | OR SEXO 🕐              |                    |
|        |                                      | MUJERES                                | HOMBRES                | TOTAL %            |
|        | PERSONAL DIRECTIVO SUPERIOR          |                                        |                        |                    |
|        | PERSONAL DE MANDO INTERMEDIO         |                                        |                        |                    |
|        | PERSONAL TÉCNICO                     |                                        |                        |                    |
|        | PERSONAL ADMINISTRATIVO              |                                        |                        |                    |
|        | PERSONAL AUXILIAR                    |                                        |                        |                    |
|        | ΤΟΤΑ                                 | L:                                     |                        |                    |
|        | Pulsa TERMINAR para dar p            | or finalizada esta etapa (<br>TERMINAR | con los datos consigna | dos                |

- 1. **Cabecera**. El nombre de la etapa y el bloque a que pertenece, y a su derecha el nombre de la empresa y la edición del diagnóstico en que nos encontramos.
- 2. Botones de **ANTERIOR** y **SIGUIENTE**, para desplazarnos a las distintas etapas del bloque sin necesidad de volver al listado de etapas anterior.
- 3. **Formulario de datos de la etapa**. En el que deberemos cumplimentar las casillas en blanco con los valores correspondientes.
- 4. **Ayuda**. Siempre que veamos el símbolo de la ayuda (?) podemos pulsar sobre ella y se abrirá una ventana flotante con información sobre la opción en la que estemos situados.

|       | DISTRIBUCIÓN DE LA PLANTILLA PO                                                                                                    | DR SEXO 🕐                           |       |  |  |  |  |  |  |
|-------|----------------------------------------------------------------------------------------------------|-------------------------------------|-------|--|--|--|--|--|--|
|       | MUJERES                                                                                                    | HOMBRES                             | TOTAL |  |  |  |  |  |  |
|       | Areas del Organigrama                                                                                                    |                                     |       |  |  |  |  |  |  |
|       | C<br>Se mantiene la misma escala jerárquica y las mismas áreas o departamentos<br>que se han determinado en la hoja de características generales |                                     |       |  |  |  |  |  |  |
|       | Se mantiene la misma escala jerárquica y las mismas<br>que se han determinado en la hoja de característica                                       | s áreas o departamer<br>s generales | ntos  |  |  |  |  |  |  |
| NAL L | Se mantiene la misma escala jerárquica y las mismas<br>que se han determinado en la hoja de característica<br>cerrar                             | s áreas o departamer<br>s generales | ntos  |  |  |  |  |  |  |

5. Botón **TERMINAR**. Una vez cumplimentada la etapa, es importante pulsar este botón ya que, hasta que no lo hagamos no la dará por finalizada y no podremos analizar los resultados.

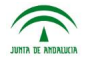

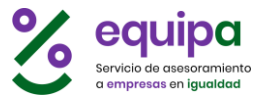

#### Cumplimentar una etapa.

Al acceder a una etapa, el formulario de datos aparece con unas casillas en blanco, donde deberemos ir cumplimentando los datos correspondientes. Al hacerlo, y de forma automática, se irán calculando las sumas y porcentajes correspondientes en las áreas grises del formulario.

| DISTRIBUCIÓN DE LA PLANTILLA POR SEXO 🕐 |                   |                                                                                                    |                                                                                                    |                                                                                                    |  |  |
|-----------------------------------------|-------------------|----------------------------------------------------------------------------------------------------|----------------------------------------------------------------------------------------------------|----------------------------------------------------------------------------------------------------|--|--|
|                                         | MUJERES           | HOMBRES                                                                                                    | TOTAL                                                                                                    | %                                                                                                    |  |  |
|                                         | 2                 | 3                                                                                                    | 5                                                                                                    | 9%                                                                                                    |  |  |
|                                         | 12                | 15                                                                                                    | 27                                                                                                    | 48 %                                                                                                    |  |  |
|                                         | 24                |                                                                                                    | 24                                                                                                    | 43 %                                                                                                    |  |  |
|                                         |                   |                                                                                                    |                                                                                                    |                                                                                                    |  |  |
|                                         |                   |                                                                                                    |                                                                                                    |                                                                                                    |  |  |
| TOTAL:                                  | <b>38</b><br>68 % | <b>18</b><br>32 %                                                                                                    | 56                                                                                                    |                                                                                                    |  |  |
|                                         | TOTAL:            | ICIÓN DE LA PLANTILLA PLANTILLA PLANTILLA PLANTILLA PLANTILLA PLANTILLA PLANTILLA PLANTILLA PLANTILA PLANTI | ICIÓN DE LA PLANTILLA POR SEXO ()<br>MUJERES HOMBRES<br>2 3<br>12 15<br>24  <br>24  <br>10<br>10<br>10<br>10<br>10<br>10<br>10<br>10<br>10<br>10 | MUJERES       HOMBRES       TOTAL         2       3       5         12       15       27         24       1       24         10       1       24         10       1       24         10       1       24         11       1       24         12       15       27         24       1       24         10       1       24         11       1       24         12       1       5         24       1       24         10       1       5         10       1       5         11       15       5         12       15       5         15       24       1         16       38       18         17       38       32%         18       56 |  |  |

No es necesario darle a ningún botón Guardar ya que, cada vez que modificamos cualquier dato, éste se guarda automáticamente. Una vez hemos introducido los datos en el formulario, la etapa pasará a estado "en proceso" y:

- En el indicador de fases del bloque, el cuadro con su número aparecerá de \_ un verde tenue.
- El botón de la etapa en la lista de etapas aparecerá también de un color verde claro

|                | Etapas: 0/5 (0 %)                                                             |  |  |  |  |  |  |
|----------------|-------------------------------------------------------------------------------|--|--|--|--|--|--|
| 1 2 3 4 5      | Pulsa en cada etapa para cumplimentar el diagnóstico. <b>; Es muy fácil</b> ! |  |  |  |  |  |  |
| DIRECCIÓN      | DIRECCIÓN 1                                                                   |  |  |  |  |  |  |
| RECURSOS HUMAN | <b>DS</b> 2                                                                   |  |  |  |  |  |  |
| CONTABILIDAD   | CONTABILIDAD 3<br>PRODUCCIÓN 4                                                |  |  |  |  |  |  |
| PRODUCCIÓN     |                                                                               |  |  |  |  |  |  |
| COMERCIAL      | 5                                                                             |  |  |  |  |  |  |

Una vez consideremos que hemos terminado de cumplimentar los datos del formulario deberemos pulsar abajo el botón TERMINAR. Esta acción marcará la etapa como finalizada y:

- El indicador de etapas mostrará el número de etapas finalizadas y el porcentaje para finalizar el bloque.
- En el indicador de fases del bloque, el cuadro con su número aparecerá de un verde oscuro.

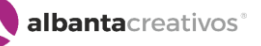

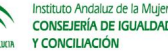

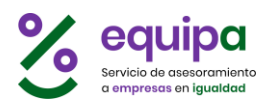

- El botón de la etapa en la lista de etapas aparecerá también de un color verde oscuro

| Etapas: 1/5 (20 %)                                                                         |             |  |  |  |  |  |  |  |
|--------------------------------------------------------------------------------------------|-------------|--|--|--|--|--|--|--|
| 1 2 3 4 5<br>Pulsa en cada etapa para cumplimentar el diagnóstico. <b>; Es muy fácil</b> ! |             |  |  |  |  |  |  |  |
| DIRECCIÓN                                                                                  | 1           |  |  |  |  |  |  |  |
| <b>RECURSOS HUMAN</b>                                                                      | <b>DS</b> 2 |  |  |  |  |  |  |  |
| CONTABILIDAD                                                                               | 3           |  |  |  |  |  |  |  |
| PRODUCCIÓN                                                                                 | 4           |  |  |  |  |  |  |  |
|                                                                                            |             |  |  |  |  |  |  |  |

Además, en el panel del Diagnóstico aparecerán los indicadores de progreso:

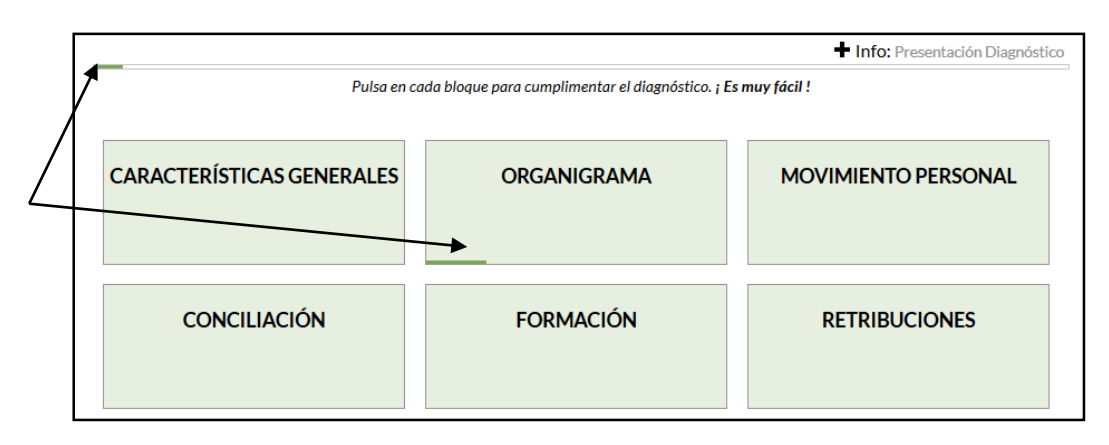

Una etapa finalizada no está bloqueada. Es decir, podemos volver en cualquier momento y editar sus datos. No obstante, al acceder a una etapa finalizada ésta aparecerá en gris (indicando que está finalizada) y las casillas que hayamos dejado en blanco aparecerán rellenas con ceros; además ya no aparecerá el botón de FINALIZAR ya que la fase está marcada como finalizada.

| C  | ETAPA 14: RECURSOS HUMANOS<br>ORGANIGRAMA |                   |                   |       | Diagnóstico | 2018 |
|----|-------------------------------------------|-------------------|-------------------|-------|-------------|------|
| AN | ITERIOR <                                 |                   |                   |       | SIGUIE      | NTE  |
|    | DISTRIBUCIÓN DE                           | LA PLANTILLA PC   | DR SEXO 🕐         |       |             |      |
|    |                                           | MUJERES           | HOMBRES           | TOTAL | %           |      |
|    | PERSONAL DIRECTIVO SUPERIOR               | 2                 | 3                 | 5     | 9%          |      |
|    | PERSONAL DE MANDO INTERMEDIO              | 12                | 15                | 27    | 48 %        |      |
|    | PERSONAL TÉCNICO                          | 24                | 0                 | 24    | 43 %        |      |
|    | PERSONAL ADMINISTRATIVO                   | 0                 | 0                 | 0     | 0%          |      |
|    | PERSONAL AUXILIAR                         | 0                 | 0                 | 0     | 0%          |      |
|    | TOTAL:                                    | <b>38</b><br>68 % | <b>18</b><br>32 % | 56    |             |      |

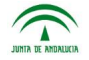

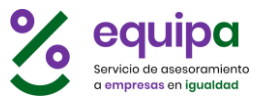

#### Etapas especiales.

Algunas etapas disponen de botones adicionales ya que son etapas que tienen alguna característica especial que debemos tener en cuenta.

Como hemos visto, el Diagnóstico se reestructura con los cambios de ítems en Organigrama y Niveles Jerárquicos, de forma que cambios en estos ítems hacen que dispongamos de más o menos etapas y más o menos opciones en las etapas en las que estos ítems se ven implicados. Por ejemplo, el **bloque Organigrama**:

| 🔶 C                                          | RGANIGRAMA                                           |
|----------------------------------------------|------------------------------------------------------|
|                                              | Info: Presentación Organigrama                       |
| E                                            | tapas: 0/5 (0 %)                                     |
| 1   2   3   4   5   Pulsa en cada etapa para | cumplimentar el diagnóstico. <b>; Es muy fácil !</b> |
| DIRECCIÓN                                    | 1                                                    |
| RECURSOS HUMANOS                             | 2                                                    |
| CONTABILIDAD                                 | 3                                                    |
| PRODUCCIÓN                                   | 4                                                    |
| COMERCIAL                                    | 5                                                    |

Dispone de 5 etapas, que se corresponden a los **ítems del Organigrama**:

| <b>G</b> (                                        | ORGANIGRAMA                              |                                                                                                    |  |  |  |  |  |  |
|---------------------------------------------------|------------------------------------------|----------------------------------------------------------------------------------------------------|--|--|--|--|--|--|
| El orga<br>base a<br>Consul<br>Es impo<br>resulta | nigr<br>ellas<br>Ita la<br>orta<br>Ido c | ama de la empresa establece las distintas estructuras de la empresa para hacer el Diagnóstico en<br>s.<br>a ayuda para ver más detalles sobre cómo elaborar el organigrama para el diagnóstico.<br>nte establecerlo de forma correcta, ya que las modificaciones futuras pueden alterar los datos y el<br>lel diagnóstico. |  |  |  |  |  |  |
|                                                   | \$                                       | Dirección 🗶 Borrar                                                                                                    |  |  |  |  |  |  |
|                                                   | \$                                       | Recursos Humanos                                                                                                    |  |  |  |  |  |  |
|                                                   | \$                                       | Contabilidad Borrar                                                                                                    |  |  |  |  |  |  |
|                                                   | \$                                       | Producción 🗶 Borrar                                                                                                    |  |  |  |  |  |  |
|                                                   | \$                                       | Comercial 🗶 Borrar                                                                                                    |  |  |  |  |  |  |
| [                                                 | +                                        | Nuevo                                                                                                    |  |  |  |  |  |  |

De forma que, si cambiamos los ítems del organigrama, añadiendo, eliminando o editándolos, estos cambios se verán reflejados en las etapas del Bloque denominado Organigrama.

albanta creativos°

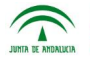

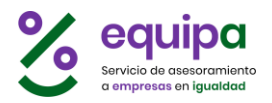

Hay algunas etapas que se corresponden a las sumas de los valores de otras etapas. Por ejemplo: En el bloque Características Generales, la etapa: Áreas o Departamentos, recoge los datos de distribución de mujeres y hombres en los distintos departamentos o áreas, que en realidad es la suma de los valores introducidos en las etapas del bloque Organigrama.

En este caso la **etapa** Áreas o Departamentos del **bloque** Características Generales, es una etapa especial, ya que debe ser la suma por ítems de las etapas del bloque Organigrama. Esta etapa se muestra así:

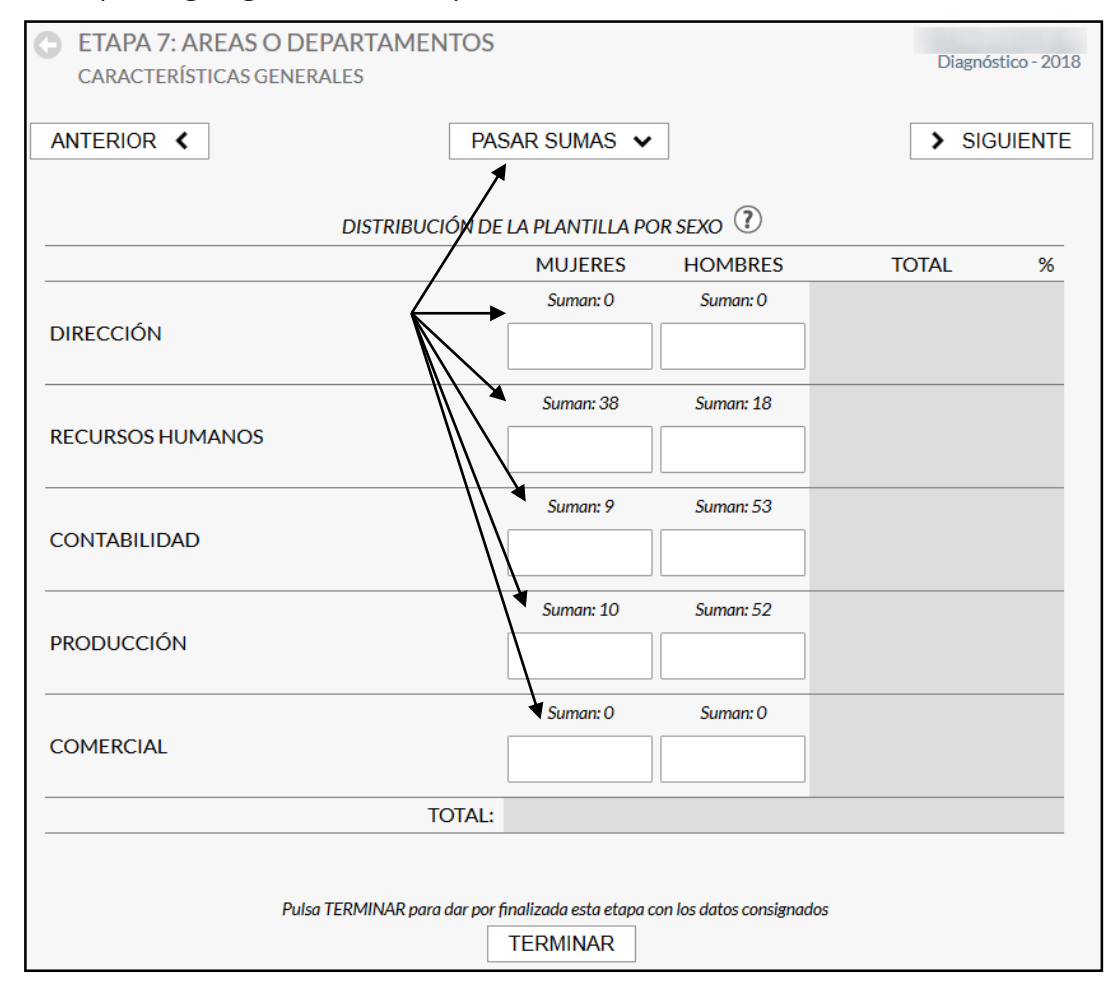

En la que podemos ver:

- Botón **PASAR SUMAS**. Lo que hace es pasar los datos de las sumas calculados de sumar los valores de las etapas del bloque Organigrama en cada uno de los ítems de la etapa. Es decir, los valores de los indicadores de sumas que aparece sobre cada casilla lo pasa a las casillas.
- Indicadores de las sumas encima de cada celda del formulario. Muestra la suma de valores de las distintas etapas del bloque Organigrama en cada uno de los ítems de esta etapa.

La lógica es que estos valores deberían coincidir, no obstante, se permite modificarlos a voluntad en esta etapa.

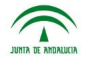

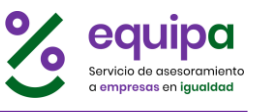

Si introducimos valores que no coincidan con las sumas, se mostrarán los indicadores de las sumas en rojo, alertando de la discrepancia.

| C ETAPA 7: AREAS O DEPARTAMEN<br>CARACTERÍSTICAS GENERALES | Diagnóstico - 2018 |                   |                   |       |           |  |  |  |
|------------------------------------------------------------|--------------------|-------------------|-------------------|-------|-----------|--|--|--|
| ANTERIOR <                                                 | PAS                | AR SUMAS 🗸        |                   | >     | SIGUIENTE |  |  |  |
| DISTRIBUCIÓN DE LA PLANTILLA POR SEXO 🕐                    |                    |                   |                   |       |           |  |  |  |
|                                                            |                    | MUJERES           | HOMBRES           | TOTAL | %         |  |  |  |
|                                                            |                    | Suman: 0          | Suman: O          |       |           |  |  |  |
| DIRECCIÓN                                                  |                    | 0                 | 0                 | 0     | 0%        |  |  |  |
|                                                            | $\backslash \neg$  | Suman: 38         | Suman: 18         |       |           |  |  |  |
| RECURSOS HUMANOS                                           |                    | 35                | 18                | 53    | 30 %      |  |  |  |
|                                                            |                    | Suman: 9          | Suman: 53         |       |           |  |  |  |
| CONTABILIDAD                                               | ١                  | 9                 | 54                | 63    | 35 %      |  |  |  |
|                                                            |                    | Suman: 10         | Suman: 52         |       |           |  |  |  |
| PRODUCCIÓN                                                 |                    | 11                | 52                | 63    | 35 %      |  |  |  |
|                                                            |                    | Suman: 0          | Suman: O          |       |           |  |  |  |
| COMERCIAL                                                  |                    | 0                 | 0                 | 0     | 0%        |  |  |  |
| T                                                          | OTAL:              | <b>55</b><br>31 % | <b>124</b><br>69% | 179   | ,         |  |  |  |

Esto mismo sucede en la etapa Niveles Jerárquicos del bloque Características generales, que se corresponde a las sumas de los totales de cada etapa del bloque Organigrama.

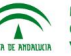

albantacreativos<sup>®</sup>

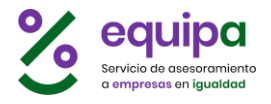

#### Nueva edición

Desde esta opción podremos crear una nueva edición del Diagnóstico. Cada edición es independiente una de otra, de forma que podemos utilizarlas para hacer pruebas y sobre todo para disponer de distintas ediciones en el tiempo y poder ver así la evolución de la empresa en materia de Igualdad.

| Sequipa                                                                                                    |
|----------------------------------------------------------------------------------------------------|
| O NUEVA EDICIÓN                                                                                                    |
| Titulo: Pon un titulo a la nueva edición del diagnóstico                                                             |
| Diagnóstico - 2018                                                                                                   |
| Plantilla: Selecciona una edición anterior quieres que la nueva contenga de entrada los datos de una edición pasada. |
| SELECCIONA UNA EDICIÓN PASADA 💿                                                                                      |
| CREAR NUEVA EDICIÓN                                                                                                  |
|                                                                                                    |
|                                                                                                    |
|                                                                                                    |
|                                                                                                    |
|                                                                                                    |
| © EQUIPA 2018. Todos los derechos reservados.                                                                        |

Debemos ponerle un título identificativo y podremos crear la nueva edición "en blanco" o bien crearla basándonos en una edición anterior, si es así, la nueva edición se creará con los datos de la edición anterior tanto del organigrama y de los niveles jerárquicos, así como los valores introducidos en las distintas etapas aunque éstas aparecerán como no cumplimentadas en los indicadores de progreso y deberemos acceder a cada una de las etapas para finalizarlas.

Si disponemos de varias ediciones, para ver/editar cualquiera de ellas basta con seleccionarla desde el panel de Diagnóstico:

| D | IAGNÓSTICO 🕇 N                    | ueva Edición                     |
|---|-----------------------------------|----------------------------------|
|   | Diagnóstico - 2019 🛇              | Selecciona la edición del Diagno |
|   | Diagnóstico - 2019                |                                  |
|   | Diagnóstico - 2018<br>ORGANIGRAMA |                                  |

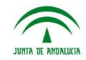

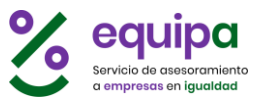

#### Glosario

El glosario está siempre presente en la parte superior derecha de la ventana de Diagnóstico y nos muestra una lista ordenada alfabéticamente de términos y su definición. En la parte superior contamos con las iniciales para poder desplazarnos rápidamente a cada una de las iniciales.

| equipa                                                                                                    |
|----------------------------------------------------------------------------------------------------|
| GLOSARIO                                                                                                    |
| A B C D E F G I L M P R S T V                                                                                                    |
| A<br>Acciones positivas                                                                                                    |
| medidas de carácter temporal dirigidas a un grupo determinado, con las que se pretende suprimir y corregir una<br>discriminación o compensar las desventajas resultantes de actitudes, comportamientos y estructuras existentes. Su<br>intención es garantizar el acceso a los recursos en igualdad de condiciones         |
| Acoso por razón de sexo<br>la situación en la que se produce un comportamiento relacionado con el sexo de una persona, con el propósito o el efecto de<br>atentar contra la dignidad de la persona y crear un entorno intimidatorio, hostil, degradante, humillante u ofensivo (Art. 3.7<br>Ley 12/07)                     |
| Acoso sexual<br>la situación en que se produce cualquier comportamiento verbal, no verbal o físico, de índole sexual, con el propósito o el<br>efecto de atentar contra la dignidad de una persona, en particular cuando se crea un entorno intimidatorio, hostil,<br>degradante humillante u ofensivo (Art 3.6 Lev 12/07) |

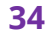

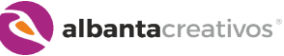

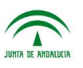

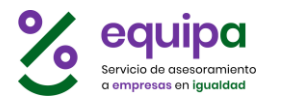

### **CUESTIONARIO**

El cuestionario de opinión a la plantilla es un cuestionario anónimo que debería cumplimentar cada persona trabajadora de la empresa. A través del cuestionario de opinión pueden detectarse tendencias y opiniones que afecten al Plan de igualdad diseñado a partir del Diagnóstico.

Para facilitar la adquisición de datos y automatizar el proceso de análisis de este cuestionario se cuenta con esta herramienta independiente del Diagnóstico y que arroja sus propios resultados.

Se pueden enviar invitaciones a todas las personas de la plantilla por correo electrónico con un enlace para cumplimentar el cuestionario de forma anónima directamente on-line. Esto facilita a la Empresa la difusión del cuestionario y la adquisición de los datos para su posterior análisis.

| CUESTIONARIO                                                                                                    |
|----------------------------------------------------------------------------------------------------|
| Presentación Cuestionario         El cuestionario de opinión a la plantilla es un cuestionario anónimo que debería cumplimentar cada persona trabajadora de la empresa. A través del cuestionario de opinión pueden detectarse tendencias y opiniones que oucen afectar al Plan de igualdad diseñado a partir del Diagnóstico.         Para facilitar la adquisición de datos y automatizar el proceso de análisis de este cuestionario se cuenta con esta herramienta independiente del Diagnóstico y que arroja sus propios resultados.         Se pueden enviar invitaciones a todas las personas de la plantilla por correo electrónico con un enlace para cumplimentar el cuestionario de forma anónima directamente on-line. Esto facilita a la Empresa la difusión del cuestionario y la adquisición de los datos para su posterior análisis. |
| El cuestionario de opinión a la plantilla es un cuestionario anónimo que debería cumplimentar cada persona trabajadora de la empresa. A través del cuestionario de opinión pueden detectarse tendencias y opiniones que pueden afectar al Plan de igualdad diseñado a partir del Diagnóstico.<br>Para facilitar la adquisición de datos y automatizar el proceso de análisis de este cuestionario se cuenta con esta herramienta independiente del Diagnóstico y que arroja sus propios resultados.<br>Se pueden enviar invitaciones a todas las personas de la plantilla por correo electrónico con un enlace para cumplimentar el cuestionario de forma anónima directamente on-line. Esto facilita a la Empresa la difusión del cuestionario y la adquisición de los datos para su posterior análisis.                                            |
| Para facilitar la adquisición de datos y automatizar el proceso de análisis de este cuestionario se cuenta con<br>esta herramienta independiente del Diagnóstico y que arroja sus propios resultados.<br>Se pueden enviar invitaciones a todas las personas de la plantilla por correo electrónico con un enlace para<br>cumplimentar el cuestionario de forma anónima directamente on-line. Esto facilita a la Empresa la difusión del<br>cuestionario y la adquisición de los datos para su posterior análisis.<br>• Ocultar                                                                                                    |
| Se pueden enviar invitaciones a todas las personas de la plantilla por correo electrónico con un enlace para<br>cumplimentar el cuestionario de forma anónima directamente on-line. Esto facilita a la Empresa la difusión del<br>cuestionario y la adquisición de los datos para su posterior análisis.                                                                                                    |
| <ul> <li>Ocultar</li> </ul>                                                                                                    |
|                                                                                                    |
| Puedes personalizar el modelo con distintas opciones desde la opcion superior PERSONALIZAR. <ul> <li>MODELO</li> <li>MODELO PERSONALIZADO</li> </ul> ENVIAR CUESTIONARIO A LA PLANTILLA <ul> <li>Puede enviar el cuestionario a los correos electrónicos de la plantilla directamente, para que cada persona lo cumplimente on-line de forma anónima.         </li></ul> También puede ver el seguimiento de los envíos realizados. <ul> <li>ENVIAR</li> </ul>                                                                                                    |
| CUESTIONARIOS DEL DIAGNÓSTICO<br>Lista de cuestionarios cumplimentados y análisis de datos.<br>Cada edición del diagnóstico dispone de su propio juego de cuestionarios de la Plantilla.<br>Diagnóstico - 2018 ©<br>Selecciona la edición del Diagnóstico<br>MUEVO CANALIZAR RESULTADOS<br>No se encuentran cuestionarios cumplimentados para la edición seleccionada.                                                                                                    |

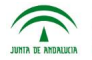

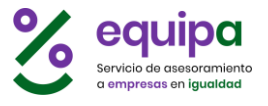

#### Modelo, formato clásico.

El **Cuestionario de opinión a la Plantilla** se puede utilizar directamente en formato PDF para imprimir según el modelo estándar proporcionado por el sistema, y que podemos descargar desde el botón MODELO. Este mismo documento lo podemos obtener personalizado para la Empresa mediante la opción PERSONALIZAR superior.

| MODELO EN FORMATO PDF                                                                                                    |                                                                                                    |
|----------------------------------------------------------------------------------------------------|----------------------------------------------------------------------------------------------------|
| Descarga el <b>Modelo de Cuestionario de opinión a la Plantilla</b> en forr<br>Puedes personalizar el modelo con distintas opciones desde la opcior | nato PDF.<br>n superior PERSONALIZAR.                                                                                      |
| ↓ MODELO ↓ MODELO PERSONALIZADO                                                                                                    | Abriendo CuestionarioOpinionPlantilla.pdf Ha elegido abrir: CuestionarioOpinionPlantilla.pdf que es: Firefox HTML Document |
|                                                                                                    | de:<br>¿Qué debería hacer Firefox con este archivo?<br>@ <u>Abrir con</u> Firefox (predeterminada)<br>Guardar archivo      |
|                                                                                                    | Hacer esto automáticamente para estos archivos a partir de ahora. Aceptar Cancelar                                         |

#### **Personalizar** el formato PDF:

Podremos añadir el logotipo de la empresa como imagen de referencia y un texto de presentación para la portada.

|                                                                                                    | -                                                                        |  |  |  |  |  |  |  |  |
|----------------------------------------------------------------------------------------------------|--------------------------------------------------------------------------|--|--|--|--|--|--|--|--|
|                                                                                                    |                                                                          |  |  |  |  |  |  |  |  |
|                                                                                                    |                                                                          |  |  |  |  |  |  |  |  |
| PERSONAL                                                                                                    | IZAR EL MODELO DE CUESTIONARIO                                           |  |  |  |  |  |  |  |  |
| uede personalizar el documento PDF del Cuestionario.<br>arsonalice aquí la información que estime conveniente y tras guardar los cambios, descargue el documento PDF<br>ersonalizado. |                                                                          |  |  |  |  |  |  |  |  |
| magen: Cargue el                                                                                                    | logotipo de la Empresa                                                   |  |  |  |  |  |  |  |  |
| LO                                                                                                    | Pulse en la imagen<br>para subir una<br>nueva foto<br>(300x150 px)<br>GO |  |  |  |  |  |  |  |  |
| troducción: Escriba un texto para la portada del Cuestionario                                                                                                    |                                                                          |  |  |  |  |  |  |  |  |
|                                                                                                    |                                                                          |  |  |  |  |  |  |  |  |
| 1áx. 700 caracteres                                                                                                    | ۵۵<br>۵۰<br>ـــــــــــــــــــــــــــــــــ                            |  |  |  |  |  |  |  |  |
| Guardar cam                                                                                                    | bios                                                                     |  |  |  |  |  |  |  |  |

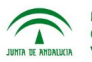

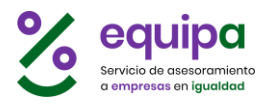

El modelo en formato PDF cuenta con una página de portada con una presentación y ocho páginas de cuestionario con un total de 24 cuestiones.

| Ar | Archivo Edición Ver Ventana Ayuda |   |       |                                                            |                                                                                                    |                                                                                       |                                                                                               |                                                                                   |                                                                                         |                                                                                    | Arch                                                                   | ivo  | Edici | ón <u>V</u> er | Ve <u>n</u> ta | na A <u>y</u> | /uda |                                                                                                    |                                                                                                    |                                                                                                    |                                                                                                    |                                                                                                    |                                                                                                    |                                                                                       |                                                                                |                                                                              |                             |                    |                                                                             |          |      |
|----|-----------------------------------|---|-------|------------------------------------------------------------|----------------------------------------------------------------------------------------------------|---------------------------------------------------------------------------------------|-----------------------------------------------------------------------------------------------|-----------------------------------------------------------------------------------|-----------------------------------------------------------------------------------------|------------------------------------------------------------------------------------|------------------------------------------------------------------------|------|-------|----------------|----------------|---------------|------|----------------------------------------------------------------------------------------------------|----------------------------------------------------------------------------------------------------|----------------------------------------------------------------------------------------------------|----------------------------------------------------------------------------------------------------|----------------------------------------------------------------------------------------------------|----------------------------------------------------------------------------------------------------|---------------------------------------------------------------------------------------|--------------------------------------------------------------------------------|------------------------------------------------------------------------------|-----------------------------|--------------------|-----------------------------------------------------------------------------|----------|------|
| I  | nicio                             |   | lerra | mien                                                       | tas                                                                                                    | (                                                                                     | Cuestio                                                                                       | nario                                                                             | Opinio                                                                                  | io ×                                                                               | ?                                                                      |      | nicia | ir ses         | sión           | In            | icio | ŀ                                                                                                    | lerran                                                                                                    | nienta                                                                                                    | is                                                                                                    | C                                                                                                    | Cuestic                                                                                                    | onario                                                                                | oOpini                                                                         | io ×                                                                         |                             | ?                  | Inic                                                                        | iar se   | sión |
| [  | 1                                 | ጥ | 0     | $\bowtie$                                                  | Q                                                                                                    |                                                                                       | 1                                                                                             | Ð                                                                                 | 1                                                                                       | / 9                                                                                | 58                                                                     | 8% • | •     | •••            |                | E             |      | ቀ                                                                                                    | ₿                                                                                                    | $\bowtie$                                                                                                    | Q                                                                                                    |                                                                                                    | ٢                                                                                                    |                                                                                       | 2                                                                              | / 9                                                                          |                             | 58%                | ٠                                                                           |          |      |
|    |                                   |   |       | La er<br>igual                                             | TIONA                                                                                                   | RIO I                                                                                 | DE OPI                                                                                        | n proce                                                                           | NAL<br>eso de y<br>jeres y un dias                                                      | s sociales                                                                         | ANTILL<br>ión de la<br>es en su<br>sobre la                            | A    |       |                |                |               |      | 1. Tar<br>maso<br>Marque<br>L<br>L<br>L<br>L<br>L<br>L<br>L<br>L<br>L<br>L<br>L<br>L<br>L<br>L<br>L<br>L<br>L<br>L<br>L | senter A<br>conserver<br>SI<br>mos en And<br>utimo, you<br>e una soar e<br>a tendenci<br>as mujeres<br>as mujeres<br>as mujeres<br>as mujeres<br>as mujeres<br>as mujeres<br>as mujeres<br>as mujeres<br>as direnen<br>No hay ning<br>Diro (espec-<br>tiono se po<br>diane como m<br>Educando e<br>Repartiendo<br>como se quill<br>Con empres | tine course<br>tine course<br>truación<br>truación<br>truación<br>teres que<br>teres que | vrednouso<br>N DE L<br>mo en el<br>mores es el m<br>mpresas i<br>ás problete<br>nivel de<br>exigentes<br>s que la s<br>s que la s<br>s que l | AS M<br>I resto i<br>notivo<br>a contri<br>mas pa<br>formac<br>s para l<br>socieda<br>reto, es<br>situaci<br>a escue<br>es y ho<br>ides far<br>por la i | UJERE<br>de Espaia<br>atar homi<br>ra compu<br>sión más l<br>buscar tri<br>d da a ho<br>c casualid<br>ón?<br>ela<br>mbres a l<br>nillares y<br>puaddad | ES EN<br>ña el pa<br>bres<br>atibiliza<br>abajo<br>ombres<br>dad<br>todas la<br>domés | Cue<br>EL ME<br>aro feme<br>r la vida l<br>y mujere<br>s profesi<br>ticas entr | estionario<br>RCADC<br>Inino es r<br>Iaboral y 1<br>Is<br>iones<br>re hombro | de opin<br>I LABC           | ores de            | a Plantili<br>2<br>2<br>2<br>2<br>2<br>2<br>2<br>2<br>2<br>2<br>2<br>2<br>2 | <u>-</u> | E    |
| ŀ  |                                   |   |       | Las of<br>suma<br>su co<br>Le ga<br>sus r<br>a ca<br>since | ión de<br>riormente<br>piniones<br>importar<br>laboració<br>rantizam<br>espuestar<br>da una<br>idad pos | de las<br>icia en<br>icia en<br>in conter<br>os el ar<br>s, por lo<br>de las<br>ible. | resa en<br>r un Plan<br>trabajado<br>este proc<br>stando a<br>onimato<br>que le a<br>cuestion | relació<br>de igu<br>ras y l<br>eso pa<br>este cu<br>y la co<br>gradec<br>es plai | on a la<br>aldad.<br>los trab<br>ara lo q<br>Jestiona<br>onfident<br>ceríamo<br>inteada | la iguald<br>bajadore<br>que le so<br>aario.<br>ncialidad<br>os que co<br>as con l | dad para<br>s son de<br>ilicitamos<br>de todas<br>ontestara<br>a mayor |      |       |                |                |               |      | 3. A co<br>accedent                                                                                                    | Con leyes y<br>No hay que<br>No creo nec<br>Diros (espe<br>continuació<br>der y perm<br>e en cada cao<br>La maternid                                                                                                    | normas q<br>hacer nad<br>resario me<br>cificar)<br>in le pres<br>anecer en<br>to si esta Mi<br>ad                                                                                                    | ue promu<br>la, la soci<br>ijorar la si<br>entamos<br>el merca<br>uy de acue                                                                                                    | iedad c<br>ituaciór<br>ado lat                                                                                                    | a igualdar<br>ambiară j<br>n<br>as dificu<br>soral<br>Bastante d                                                                                       | d<br>por si s<br>iltades<br>te acuerd                                                 | ola<br>que las i<br>lo (2), Poc                                                | mujeres j                                                                    | <b>xueden</b><br>10 (3) o M | encont<br>ada de a | s<br>s<br>rar para<br>cuerdo (4)                                            |          |      |
|    |                                   |   |       | i GRAC                                                     | ias an                                                                                                  | ITICIP                                                                                | ADAS F                                                                                        | POR S                                                                             | SU CO                                                                                   | OLABO                                                                              | Ración                                                                 | 11   |       |                |                |               |      |                                                                                                    | a menor vo<br>a opinión o<br>desempeña<br>El rechazo o<br>as respons<br>El ambiente<br>suestos de f<br>El machism<br>equipo                                                                                                    | aloración o<br>lel empres<br>r las mujer<br>de las prop<br>abilidades<br>hostil de l<br>trabajo<br>o en la sor                                                                                                    | que recibe<br>sariado re<br>res<br>oias mujer<br>s familiare<br>los compa<br>ciedad en                                                                                                    | en las r<br>ispecto<br>res a d<br>es y/o d<br>añeros<br>n generi                                                                                        | nujeres e<br>al tipo de<br>esempeñ<br>loméstica<br>ante la p<br>al                                                                                     | en el me<br>e trabaj<br>lar ciert<br>as<br>rresenci                                   | reado de<br>o que pu<br>os trabaj<br>a de muj                                  | e laboral<br>eden<br>os                                                      | iertos [                    |                    |                                                                             | 1        |      |

El **modelo personalizado** permite incluir una presentación en portada e incluir el logotipo de la empresa para personalizar el cuestionario.

| 🔁 CuestionarioPlantillaPersonalizado.pdf - Adobe Acrobat Reader DC                                                                                                    |                | uestionarioPlantillaPersonalizado.pdf - Adobe Acrobat Reader DC                                                                                                    | _ <b>D</b> _ X |
|----------------------------------------------------------------------------------------------------|----------------|----------------------------------------------------------------------------------------------------|----------------|
| Archivo Edición Ver Ventana Ayuda                                                                                                    | Arch           | ivo <u>E</u> dición <u>V</u> er Ve <u>n</u> tana Ayuda                                                                                                    |                |
| Inicio Herramientas Cuestio × < > (?) Inici                                                                                                    | ciar sesión In | icio Herramientas Cuestio × < > (?)                                                                                                    | Iniciar sesión |
| 🖺 🏟 🖶 🖂 Q 🗇 🕒 1 / 9 59,5% 🔹                                                                                                    |                | A ← ← Q ← ④ 2 / 9 59,5%                                                                                                    | * ***          |
| <image/> <section-header><section-header><section-header><text><text><text><text><text><text><text><text></text></text></text></text></text></text></text></text></section-header></section-header></section-header> |                | <image/>                                                                                                    |                |
|                                                                                                    | -              | Security and Security Security | 1              |

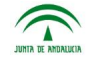

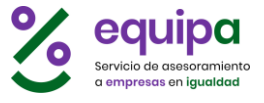

#### Cumplimentar el cuestionario on-line

Existe la posibilidad de enviar a todas las personas de la plantilla un correo electrónico con un enlace para la cumplimentación anónima del cuestionario de forma personal y on-line.

| ENVIAR CUESTIONARIO A LA PLANTILLA                                                                                                    |  |  |  |  |  |  |  |  |
|----------------------------------------------------------------------------------------------------|--|--|--|--|--|--|--|--|
| Puede enviar el cuestionario a los correos electrónicos de la plantilla directamente, para que cada persona lo cumplimente<br>on-line de forma anónima. |  |  |  |  |  |  |  |  |
| También puede ver el seguimiento de los envíos realizados.                                                                                              |  |  |  |  |  |  |  |  |
| ✓ ENVIAR                                                                                                    |  |  |  |  |  |  |  |  |

Al pulsar sobre el botón ENVIAR, se abre un panel para de envío de invitaciones para realizar el cuestionario on-line a la plantilla.

| C ENVIAR CUESTIONARIO A LA PLANTILLA                                                                                                    |                        |          |  |  |  |  |  |  |  |  |
|----------------------------------------------------------------------------------------------------|------------------------|----------|--|--|--|--|--|--|--|--|
| LISTA DE CORREOS DE LA PLANTILLA                                                                                                    |                        |          |  |  |  |  |  |  |  |  |
| Llena la lista de correos electrónicos de las personas que forman parte de la plantilla de la empresa.<br>A estos correos se les podrá enviar una invitación para participar en el Cuestionario de forma anónima. |                        |          |  |  |  |  |  |  |  |  |
| nombre                                                                                                    | correo electrónico     | ▲ AÑADIR |  |  |  |  |  |  |  |  |
|                                                                                                    | • VER LISTA DE CORREOS |          |  |  |  |  |  |  |  |  |
| ENVIAR INVITACIONES<br>Envíe invitaciones para participar en el Cuestionario de forma anónima.<br>ENVIAR INVITACIONES                                                                                             |                        |          |  |  |  |  |  |  |  |  |
| ENVIOS ANTERIORES<br>Seguimiento de los envíos de invitaciones.<br>VER ENVIOS ANTERIORES                                                                                                    |                        |          |  |  |  |  |  |  |  |  |

1. Debemos dar de **alta los nombres y direcciones de correo electrónico** de las personas de la plantilla a las que deseamos enviar las invitaciones a realizar el cuestionario. Para ello rellenamos el pequeño formulario de nombre y correo y pulsamos en AÑADIR.

Podemos ver la lista de correos dados de alta en el botón VER LISTA DE CORREOS:

albantacreativos<sup>®</sup>

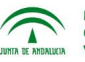

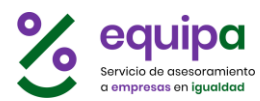

| LISTA DE CORREOS DE LA PLANTILLA                                                                                                    |                                     |  |  |  |  |  |  |  |  |
|----------------------------------------------------------------------------------------------------|-------------------------------------|--|--|--|--|--|--|--|--|
| Llena la lista de correos electrónicos de las personas que forman parte de la plantilla de la empresa.<br>A estos correos se les podrá enviar una invitación para participar en el Cuestionario de forma anónima. |                                     |  |  |  |  |  |  |  |  |
| nombre                                                                                                    | nombre correo electrónico           |  |  |  |  |  |  |  |  |
| Quitar Antonio - antonio@                                                                                                    | Quitar Antonio - antonio@empresa.es |  |  |  |  |  |  |  |  |
| Quitar María - maria@em                                                                                                    | Quitar María - maria@empresa.es     |  |  |  |  |  |  |  |  |
| Quitar Sofía Helguero - sofiah@empresa.es                                                                                                    |                                     |  |  |  |  |  |  |  |  |
|                                                                                                    |                                     |  |  |  |  |  |  |  |  |

En la lista de correos podemos eliminar en cualquier momento cualquier persona pulsando **QUITAR**.

- 2. Para **enviar las invitaciones** pulsaremos el botón ENVIAR INVITACIONES, que muestra un formulario en el que podemos indicar:
  - Sobre qué edición del Diagnóstico deseamos enviar las invitaciones, ya que cada juego de cuestionarios se agrupa sobre cada una de las ediciones del Diagnóstico disponibles.
  - Qué caducidad tendrá el enlace enviado. Por motivos de seguridad los enlaces para realizar el cuestionario on-line tienen una caducidad de 24, 48 o 72 horas, tras lo cual el enlace quedará desactivado y no se podrá realizar el cuestionario desde dicho enlace.
  - Aplicar un **filtro** al envío, indicando si deseamos enviar las invitaciones a todas las direcciones de correo de la empresa, o solo a aquellas que aún no hayan respondido al cuestionario para dicha edición.
  - Y finalmente **añadir un comentario** o texto al correo electrónico que se envía.

| ENVIAR INVITACIONES                                                                                 |       |
|----------------------------------------------------------------------------------------------------|-------|
| Envíe invitaciones para participar en el Cuestionario de forma anó                                  | nima. |
| Edición del Diagnóstico:                                                                            |       |
| Diagnóstico - 2018                                                                                  | 0     |
| Caducidad:<br>24 h.<br>Indique cuándo caducará el enlace de invitación enviado en el cor<br>Filtro: | reo.  |
| Enviar solo a los correos que no han respondido                                                     | •     |
| Añada un <b>comentario</b> :                                                                        |       |
| El Comentario se añadirá al final del correo de invitación                                          | ti    |
|                                                                                                    |       |

Al pulsar **ENVIAR**, se enviarán tantos correos electrónicos como corresponda según los parámetros indicados, incluyendo un enlace para realizar el Cuestionario on-line.

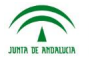

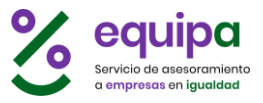

| ENVIAR INVITACIONES                                                     |
|-------------------------------------------------------------------------|
| Envíe invitaciones para participar en el Cuestionario de forma anónima. |
| ; ENVIADO ! 3 envíos                                                    |
|                                                                         |

Recibiremos un mensaje de confirmación del envío y el número de correos enviados.

Cada persona de la lista de correos que haya recibido un correo electrónico, podrá acceder al cuestionario on-line para cumplimentarlo de forma anónima como éste:

|            | Asunto 👓 Remitente                                                                                                    |
|------------|----------------------------------------------------------------------------------------------------|
|            | [EQUIPA] Cuestionario de opinión                                                                                                    |
|            | equipa<br>servicio de esecoramiento<br>a empresas en igualdad.                                                                                                    |
| caducidad  | <ul> <li>¡Hola Manue!!</li> <li>In the stá inmersa en un proceso de integración de la igualdad de oportunidades entre mujeres y hombres en su gestión. Para ello, se va a elaborar un diagnóstico sobre la situación de la empresa en relación a la igualdad para posteriormente diseñar un Plan de igualdad.</li> <li>Las opiniones de las trabajadoras y los trabajadores son de suma importancia en este proceso para lo que le solicitamos su colaboración contestando a este cuestionario.</li> <li>Podrá acceder al cuestionario de forma totalmente anónima desde el enlace inferior, que estará operativo durante 48 horas. Transcurrido dicho periodo ya no se podrá acceder al cuestionario.</li> <li>Le garantizamos el anonimato y la confidencialidad de todas sus respuestas, por lo que le agradeceríamos que contestara a cada una de las cuestiones planteadas con la mayor sinceridad posible.</li> </ul> |
|            | ¡ GRACIAS ANTICIPADAS POR SU COLABORACIÓN !                                                                                                    |
|            | Acceda al cuestionario:                                                                                                    |
| enlace —   | COMENZAR CUESTIONARIO                                                                                                    |
| comentario | Sed ut perspiciatis unde omnis iste natus error sit voluptatem accusantium doloremque laudantium, totam rem aperiam, eaque ipsa quae ab illo inventore veritatis et quasi architecto beatae vitae dicta sunt explicabo. Nemo enim ipsam voluptatem quia voluptas sit aspernatur aut odit aut fugit, sed quia consequuntur magni dolores eos qui ratione voluptatem sequi nesciunt. Neque porro quisquam est, qui dolorem ipsum quia dolor sit amet, consectetur, adipisci velit, sed quia non numquam eius modi tempora incidunt ut labore et dolore magnam aliquam quaerat voluptatem. Ut enim ad minima veniam, quis nostrum exercitationem ullam corporis suscipit laboriosam, nisi ut aliquid ex ea commodi consequatur? Quis autem vel eum iure reprehenderit qui in ea voluptate velit esse quam nihil molestiae consequatur, vel illum qui dolorem eum fugiat quo voluptas nulla pariatur?                           |
|            |                                                                                                    |
|            | desde el portal de EQUIPA                                                                                                    |
|            | NO IA.<br>NO RESPONDA a este correo, el remitente es una cuenta no gestionada por personas, por lo que nadie lo leerá.                                                                                                    |

Nótese que en el correo se indica la **caducidad** del enlace, el **enlace** mismo y el texto o **comentario** personalizado para ese envío.

Cuando la persona destinataria pulse sobre el enlace, accederá a una pantalla como ésta:

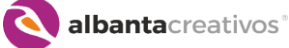

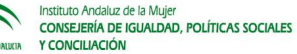

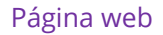

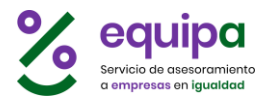

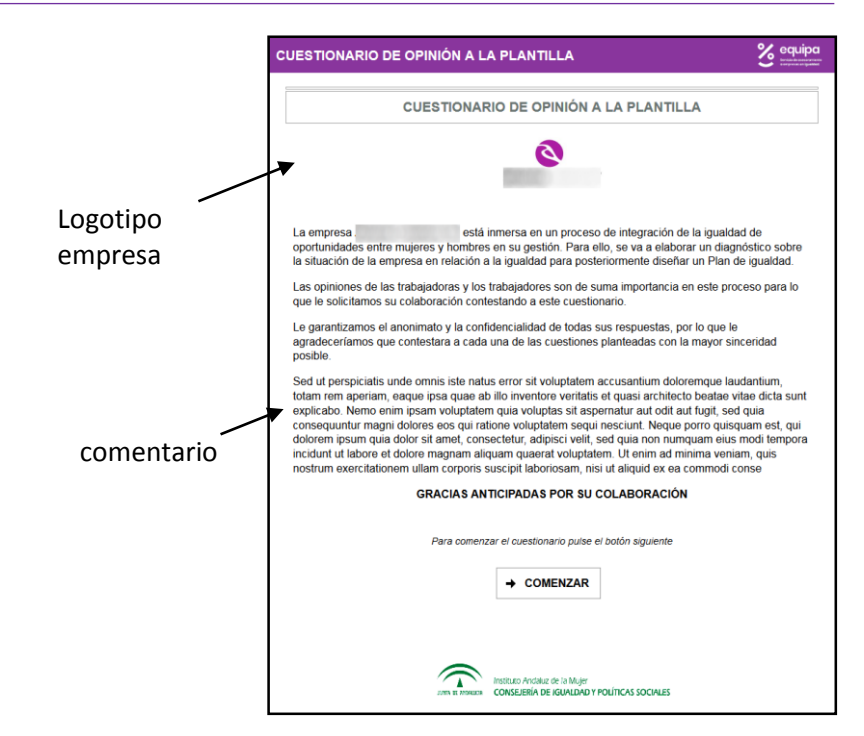

La portada para cumplimentar el cuestionario incluirá el logotipo y el texto de presentación de la empresa si se cumplimentaron estos datos en la opción de **PERSONALIZACIÓN** del cuestionario.

Al pulsar **COMENZAR** se sucederán las pantallas con las cuestiones del Cuestionario para responderlas con el indicador de progreso superior.

| UESTIONARIO DE OPINIÓN A LA PLANTILLA                                                                                                    | S odriba                                                                                    |                                                                                                    |                          |
|----------------------------------------------------------------------------------------------------|---------------------------------------------------------------------------------------------|----------------------------------------------------------------------------------------------------|--------------------------|
| SITUACIÓN DE LAS MUJERES E                                                                                                    | CUESTIONARIO DE OPINIÓN A LA PLANTILLA                                                      | oquipa                                                                                                    |                          |
| Tanto en Andalucía como en el resto de España<br>masculino, ¿cuál cree que es el motivo principa                                                           | SITUACIÓN DE LAS MUJERES EN                                                                 | CUESTIONARIO DE OPINIÓN A LA PLANTILLA                                                                                                    | equi                     |
| La tendencia de las empresas a contratar hombres                                                                                                    | ¿Cómo se podría mejorar esta situación?                                                     | SITUACIÓN DE LAS MUJERES EN EL MERCADO LABORAL                                                                                                    | _                        |
| Las mujeres tienen más problemas para compatibil<br>Las mujeres tienen un nivel de formación más bajo<br>Las mujeres son más exigentes para buscar trabajo | Educando en igualdad desde la escuela<br>Facilitando el acceso de mujeres y hombres a todas | A continuación le presentamos algunas dificultades que las mujeres pueden enco<br>para acceder y permanecer en el mercado laboral<br>Indique en cada caso si está hity de acuerdo (1), Bastante de acuerdo (2), Poco de acuerdo (3) e<br>acuerdo (4) | o <b>ntrar</b><br>o Nada |
| Los diferentes papeles que la sociedad da a hombr                                                                                                    | Repartiendo las responsabilidades familiares y domé<br>equilibrada                          | La maternidad 1 2 3                                                                                                    | 4                        |
| Otro (ospecificar)                                                                                                    | Con empresas comprometidas por la igualdad                                                  | La menor valoración que reciben las mujeres en el mercado de laboral 1 2 3.                                                                                                    | 4                        |
| one (observen)                                                                                                    | Con leyes y normas que promuevan la igualdad                                                | La opinión del empresariado respecto al tipo de trabajo que pueden 1 2 3:<br>desempeñar las mujeres                                                                                                    | - 4                      |
| Pulse SIGUIENTE cuando considere q                                                                                                    | No hay que hacer nada, la sociedad cambiará por sí                                          | El rechazo de las propias mujeres a desempeñar ciertos trabajos 1 2 3                                                                                                    | 13                       |
| → SIGUIEN                                                                                                    | No creo necesario mejorar la situación                                                      | Las responsabilidades familiares y/o domésticas                                                                                                    | 1                        |
|                                                                                                    | Otros (especificar)                                                                         | El ambiente hostil de los compañeros ante la presencia de mujeres en 1 2 3<br>ciertos puestos de trabajo                                                                                                    | 4                        |
|                                                                                                    | Puise SIGUIENTE cuando considere que                                                        | El machismo en la sociedad en general 1 2 3                                                                                                    | 17                       |
| l                                                                                                    | → SIGUIENT                                                                                  | Muy de acuerdo     Bastante de acuerdo     Oroco de acuerdo     A Nota de acuerdo     A Nota de acuerdo                                                                                                    |                          |
|                                                                                                    |                                                                                             | Pulse SIGUIENTE cuando considere que ha terminado de responder                                                                                                    |                          |
|                                                                                                    |                                                                                             | → SIGUIENTE                                                                                                    |                          |

3. Finalmente, podemos **ver los envíos anteriores** realizados y de ellos, cuántos han sido cumplimentados.

| Fecha | Enviados | Respondidos         |
|-------|----------|---------------------|
|       | 3        | 0                   |
|       | Fecha    | Fecha Enviados<br>3 |

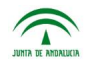

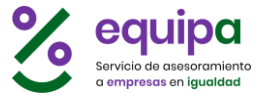

#### Cuestionarios del diagnóstico.

Podemos ver y gestionar los cuestionarios ya cumplimentados desde esta opción del Cuestionario, así como visualizar los resultados del mismo con los cuestionarios cumplimentados.

| CUESTIONARIOS DEL                                                                                                    | DIAGNÓSTICO                           |  |  |
|----------------------------------------------------------------------------------------------------|---------------------------------------|--|--|
| Lista de cuestionarios cumplimentados y análisis de datos.<br>Cada edición del diagnóstico dispone de su propio juego de cuestionarios de la Plantilla. |                                       |  |  |
| Diagnóstico - 2018 📀                                                                                                    | Selecciona la edición del Diagnóstico |  |  |
| + NUEVO                                                                                                    | ALIZAR RESULTADOS                     |  |  |
| No se encuentran cuestionarios cumplimentados para la edición seleccionada.                                                                             |                                       |  |  |

Para cada edición del diagnóstico de que dispongamos, podremos realizar un juego propio de cuestionarios a la plantilla, y así obtener resultados independientes para cada edición.

Podemos recabar los cuestionarios en papel, utilizando el modelo en formato PDF, y posteriormente introducirlos en el sistema mediante la opción NUEVO. Se abrirá un panel para cumplimentar el cuestionario:

| NUEVO CUESTIONARIO DE O Diagnóstico - 2018  CUESTIO                                                                                                    | OPINIÓN DE LA PLANTILLA                                                                                                    |
|----------------------------------------------------------------------------------------------------|----------------------------------------------------------------------------------------------------|
| La empresa está in<br>mujeres y hombres en su gestión. Para el<br>a la igualdad para posteriormente diseña<br>Las opiniones de las trabajadoras y los tr<br>solicitamos su colaboración contestando<br>Le garantizamos el anonimato y la confid<br>contestara a cada una de las cuestiones p<br>GRACIA | NUEVO CUESTIONARIO DE OPINIÓN DE LA PLANTILLA Diagnóstico - 2018  SITUACIÓN DE LAS MUJERES EN EL MERCADO LABORAL  Tanto en Andalucía como en el resto de España el paro femenino es muy superior al masculino, ¿cuál cree que es el motivo principal? Marque una sola respuesta                                                                                                    |
| Para                                                                                                    | La tendencia de las empresas a contratar hombres         Las mujeres tienen más problemas para compatibilizar la vida laboral y familiar         Las mujeres tienen un nível de formación más bajo         Las mujeres son más exigentes para buscar trabajo         Los diferentes papeles que la sociedad da a hombres y mujeres         No hay ninguna razón en concreto, es casualidad         Otro (especificar) |

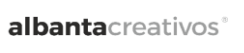

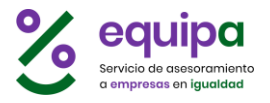

Tras la portada de presentación, aparecerán las cuestiones una por una para ser respondidas, avanzando por ellas con el botón **SIGUIENTE** situado en la zona inferior. También cuenta en la parte superior con un indicador de progreso del total de cuestiones del Cuestionario.

Las cuestiones pueden ser de respuesta única, múltiple, de valoración, o abiertas solicitando algún valor concreto o abiertas de opinión. Algunas cuestiones cuentan también con la posibilidad de indicar directamente la respuesta, si ninguno de los ítems satisface la respuesta adecuada.

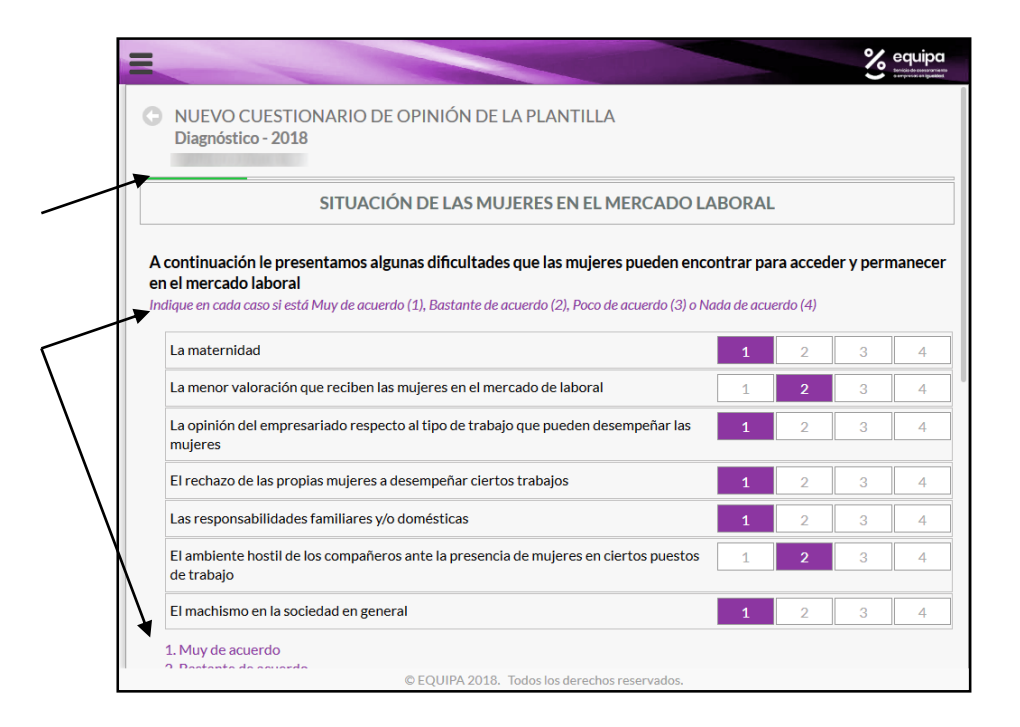

Algunas cuestiones cuentan con una pequeña ayuda de cómo cumplimentarla y/o una leyenda de valores disponibles o su significado. Estas ayudas aparecerán en color morado bajo el texto de la cuestión o bajo el cuadro de resultados.

A medida que dispongamos de cuestionarios cumplimentados, podremos verlos en el listado:

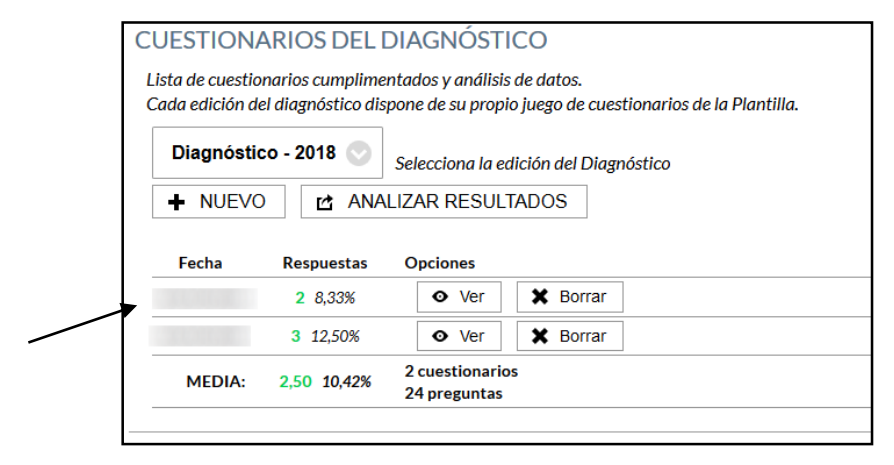

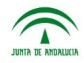

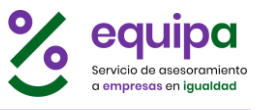

En dicho listado podemos ver:

- La fecha en que se cumplimentó el cuestionario.
- El número de respuestas emitidas (y el porcentaje respecto al total)
- Los valores medios y totales de todos los cuestionarios cumplimentados.

Cada cuestionario podremos, verlo cumplimentado o borrarlo, mediante los botones **VER** y **BORRAR**.

Nótese que puede haber cuestionarios cumplimentados total o parcialmente, ya que no es obligatorio disponer de todas las respuestas a todas las cuestiones.

Una vez dispongamos de cuestionarios cumplimentados en el sistema, podremos acceder a ver los resultados desde el botón **ANALIZAR RESULTADOS**, que nos mostrará el cuestionario completo con las tablas de resultados de cada una de las cuestiones y en su caso gráficas ilustrativas de los resultados en cada cuestión.

|                                                                                                    |                                         | 火 equi                                |
|----------------------------------------------------------------------------------------------------|-----------------------------------------|---------------------------------------|
| RESULTADOS DEL CUESTIONARIO                                                                                                    |                                         |                                       |
|                                                                                                    |                                         |                                       |
| npresa:<br>tición del diagnóstico: <b>Diagnóstico - 2018</b>                                                                                                    |                                         |                                       |
| uestionarios respondidos: 2                                                                                                    |                                         |                                       |
|                                                                                                    |                                         |                                       |
| ITUACIÓN DE LAS MUJERES EN EL MERCADO LABORAL                                                                                                    |                                         |                                       |
|                                                                                                    |                                         |                                       |
| Marque una sola respuesta                                                                                                    | 0                                       | 100.00%                               |
| L La tendencia de las empresas a contratar nombres                                                                                                    | 2                                       | 100,00 %                              |
| 2. Las mujeres tienen mas problemas para compatibilizar la vida laborar y rammar                                                                                                    | 0                                       | 0,00 %                                |
| 3. Las mujeres tienen un nivel de formación más bajo                                                                                                    |                                         | 0,00 %                                |
| 4. Las mujeres con más ovigentos para husser trabajo                                                                                                    | 0                                       | 0.00.9/                               |
| 4. Las mujeres son más exigentes para buscar trabajo                                                                                                    | 0                                       | 0,00 %                                |
| 4. Las mujeres son más exigentes para buscar trabajo     5. Los diferentes papeles que la sociedad da a hombres y mujeres     6. No hav pinguna razón en concreto, es cosualidad                                                                                                    | 0                                       | 0,00 %                                |
| <ul> <li>4. Las mujeres son más exigentes para buscar trabajo</li> <li>5. Los diferentes papeles que la sociedad da a hombres y mujeres</li> <li>6. No hay ninguna razón en concreto, es casualidad</li> </ul>                                                                                                    | 0                                       | 0,00 %<br>0,00 %<br>0,00 %            |
| <ul> <li>4. Las mujeres son más exigentes para buscar trabajo</li> <li>5. Los diferentes papeles que la sociedad da a hombres y mujeres</li> <li>6. No hay ninguna razón en concreto, es casualidad</li> <li>7.</li> </ul>                                                                                                    | 0<br>0<br>0<br>0                        | 0,00 %<br>0,00 %<br>0,00 %            |
| <ul> <li>4. Las mujeres son más exigentes para buscar trabajo</li> <li>5. Los diferentes papeles que la sociedad da a hombres y mujeres</li> <li>6. No hay ninguna razón en concreto, es casualidad</li> <li>7.</li> <li>2. ¿Cómo se podría mejorar esta situación?</li> </ul>                                                                                                    | 0<br>0<br>0<br>0                        | 0,00 %<br>0,00 %<br>0,00 %<br>0,00 %  |
| 4. Las mujeres son más exigentes para buscar trabajo     5. Los diferentes papeles que la sociedad da a hombres y mujeres     6. No hay ninguna razón en concreto, es casualidad     7.     2. ¿Cómo se podría mejorar esta situación?     Seleccione como máximo 2 respuestas                                                                                                    | 0<br>0<br>0                             | 0,00 %<br>0,00 %<br>0,00 %<br>0,00 %  |
| 4. Las mujeres son más exigentes para buscar trabajo     5. Los diferentes papeles que la sociedad da a hombres y mujeres     6. No hay ninguna razón en concreto, es casualidad     7.     2. ¿Cómo se podría mejorar esta situación?     Seleccione como máximo 2 respuestas     1. Educando en igualdad desde la escuela                                                                           | 000000000000000000000000000000000000000 | 0,00 %<br>0,00 %<br>0,00 %<br>0,00 %  |
| 4. Las mujeres son más exigentes para buscar trabajo     5. Los diferentes papeles que la sociedad da a hombres y mujeres     6. No hay ninguna razón en concreto, es casualidad     7.     2. ¿Cómo se podría mejorar esta situación?     Seleccione como máximo 2 respuestas     1. Educando en igualdad desde la escuela     2. Facilitando el acceso de mujeres y hombres a todas las profesiones | 0<br>0<br>0<br>0<br>0                   | 0,00 %<br>0,00 %<br>0,00 %<br>50,00 % |

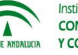

albantacreativos<sup>®</sup>

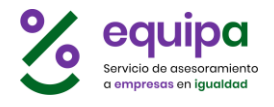

### **INFORMES**

Podemos **analizar los resultados** del Diagnóstico desde los Informes, que pueden ser parciales o globales.

| I            | -                                                                                          |                                                                                                    | Sed                                                 |
|--------------|--------------------------------------------------------------------------------------------|----------------------------------------------------------------------------------------------------|-----------------------------------------------------|
|              | INFORMES Personalizar                                                                      |                                                                                                    |                                                     |
|              | Diagnóstico - 2018 📀 Selecciona la edici                                                   | ón del Diagnóstico                                                                                                    |                                                     |
|              | INFORMES para: Diagnóstico - 2018                                                          |                                                                                                    |                                                     |
|              |                                                                                            |                                                                                                    |                                                     |
|              |                                                                                            | Presentación Informes                                                                                                    |                                                     |
|              | Una vez cumplimentadas las etapas del Diag                                                 | nóstico podemos analizar los resultados, parciales                                                                                     | o globales desde los Informes.                      |
|              | Disponemos de informes para cada una de la<br>completo. Además de acceder a los informes   | s etapas del Diagnóstico, así como el Informe Glob<br>de Indicadores.                                                                  | al en el que podemos acceder al Diagnóstico         |
| resentación  | Cada informe individual cuenta con la tabla c<br>Además se pueden añadir comentarios en ca | le datos que ya incluye los índices de concentració<br>da una de las etapas.                                                           | n y distribución, así como una gráfica ilustrativa. |
|              |                                                                                            |                                                                                                    | ▲ Оси                                               |
|              | El Informe Glob<br>Los in                                                                  | <b>val</b> y los <b>INDICADORES</b> solo están disponibles si el Dia<br>formes por <b>etapas</b> solo están disponibles si la etapa es | ignóstico ha finalizado<br>itá finalizada           |
| forme Global |                                                                                            | PDF INFORME GLOBAL                                                                                                    |                                                     |
|              | INDICADORES:                                                                               |                                                                                                    |                                                     |
|              | Índice de distribución                                                                     |                                                                                                    |                                                     |
|              | Índice de feminidad                                                                        |                                                                                                    |                                                     |
|              | Índice de Presencia Relativa de Hombres y Mu                                               | ujeres (IPRHM)                                                                                                    |                                                     |
| dicadores    | Índice de Concentración                                                                    |                                                                                                    |                                                     |
|              | Brecha de género                                                                           |                                                                                                    |                                                     |
|              |                                                                                            |                                                                                                    |                                                     |
|              | INFORMES POLETAPA.                                                                         |                                                                                                    |                                                     |
|              | CARACTERÍSTICAS GENERALES                                                                  | ORGANIGRAMA                                                                                                    | MOVIMIENTO PERSONAL                                 |
|              | EDAD 🔶                                                                                     | DIRECCIÓN                                                                                                    | ALTAS/INCORPORACIONES                               |
| formes por   | TIPO DE JORNADA 🗕                                                                          | RECURSOS HUMANOS                                                                                                    | BAJAS                                               |
|              | TIEMPO DE TRABAJO                                                                          | CONTABILIDAD                                                                                                    | MOTIVO DE LAS BAJAS                                 |
| ара          | TIPO DE CONTRATO                                                                           | PRODUCCIÓN                                                                                                    | PROMOCIONES                                         |
|              | ANTIGÜEDAD                                                                                 | COMERCIAL                                                                                                    | DESTINO DE LAS PROMOCIONES                          |
|              | NIVEL JERÁRQUICO                                                                           |                                                                                                    | TIPO DE PROMOCIONES                                 |
|              | AREAS O DEPARTAMENTOS                                                                      |                                                                                                    |                                                     |
|              | NIVEL DE ESTUDIOS PERSONAL                                                                 | CONCILIACION                                                                                                    | FORMACION                                           |
|              | DIRECTIVO SUPERIOR                                                                         | PERSONAL DIRECTIVO SUPERIOR                                                                                                    | NÚMERO DE HORAS                                     |
|              | NIVEL DE ESTUDIOS PERSONAL DE<br>MANDO INTERMEDIO                                          | PERSONAL DE MANDO INTERMEDIO                                                                                                    | LUGAR DE IMPARTICIÓN                                |
|              | NIVEL DE ESTUDIOS PERSONAL                                                                 | PERSONAL TÉCNICO                                                                                                    | MOMENTO DE IMPARTICIÓN                              |
|              | TÉCNICO                                                                                    | PERSONAL ADMINISTRATIVO                                                                                                    | TIPO DE FORMACIÓN                                   |
|              | NIVEL DE ESTUDIOS PERSONAL<br>ADMINISTRATIVO                                               | PERSONAL AUXILIAR                                                                                                    | NIVEL JERÁRQUICO DE<br>PARTICIPANTES                |
|              | NIVEL DE ESTUDIOS PERSONAL<br>AUXILIAR                                                     | UTILIZACIÓN DE MEDIDAS DE<br>CONCILIACIÓN (contempladas en la<br>empresa)                                                              | PERCEPCIÓN DE AYUDAS A LA<br>CONTRATACIÓN           |
|              | RETRIBUCIONES                                                                              |                                                                                                    |                                                     |
|              | SALARIO BASE                                                                               |                                                                                                    |                                                     |
|              | COMPLEMENTOS Y PLUSES<br>OBLIGATORIOS                                                      |                                                                                                    |                                                     |
|              | COMPLEMENTOS Y PLUSES                                                                      |                                                                                                    |                                                     |

1

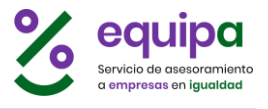

#### Informes por Etapa

Cada etapa cuenta con su propio informe individual, en el que podemos ver gráficas interactivas de los resultados, la tabla de datos y la posibilidad de incluir un comentario.

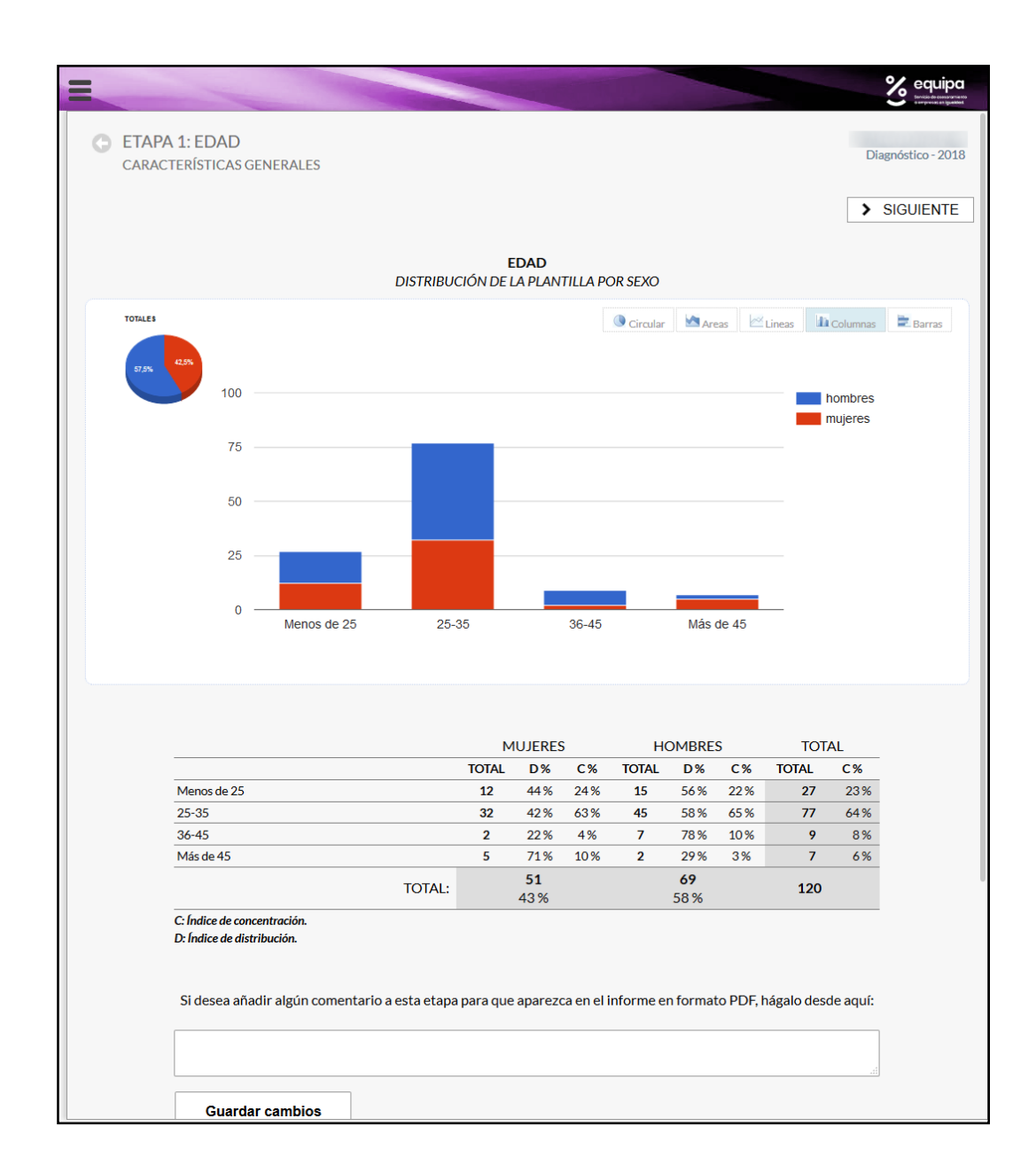

La tabla de datos incluye los valores introducidos en la etapa, los porcentajes respecto a los totales, así como los índices de concentración y de distribución.

Cada etapa incluye arriba a la izquierda, en pequeño, una gráfica circular de sectores con los valores totales de mujeres y hombres para la etapa, y la gráfica correspondiente con los valores incluidos en ella.

Las gráficas pueden visualizarse en distintos formatos, según los seleccionemos en los distintos botones arriba a la derecha de la gráfica:

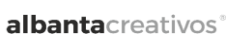

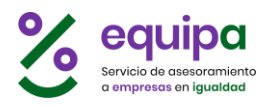

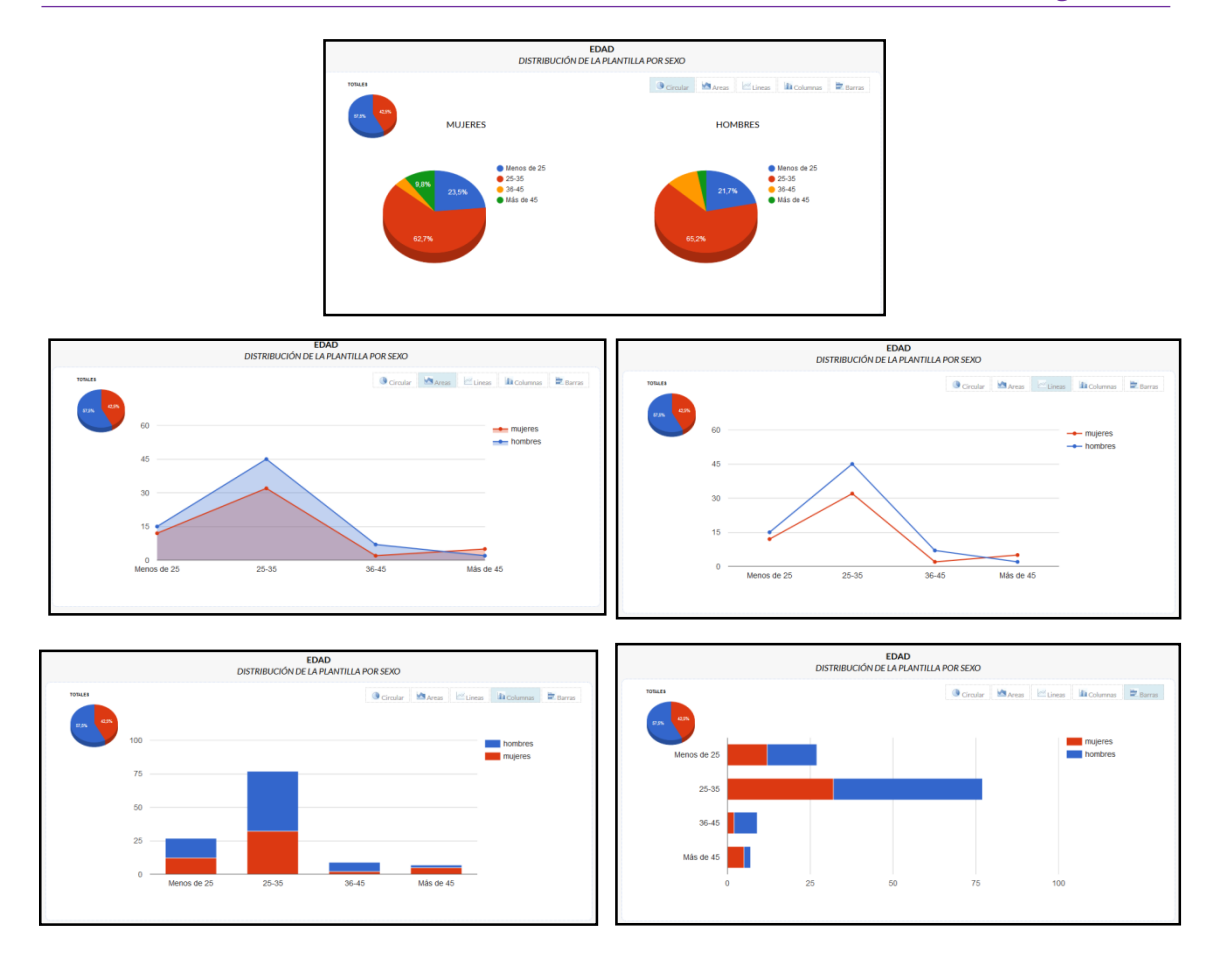

Bajo la tabla de datos disponemos de la posibilidad de incluir un comentario al informe de la etapa, que aparecerá tanto en el informe de la misma, como en el informe global.

| Si desea añadir algún comentario a esta etapa para que aparezca en el informe en formato PDF, hágalo | desde aquí: |
|----------------------------------------------------------------------------------------------------|-------------|
|                                                                                                    |             |
| Guardar cambios                                                                                      |             |

Igualmente, en los informes pueden aparecer valoraciones realizadas desde el IAM (Junta de Andalucía) si se solicitó la asistencia para la empresa por parte del IAM.

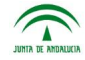

4